YASKAWA Electric Corporation

# MP/INVERTER/SERVO Ethernet Driver

| 1 | System Configuration         | 3  |
|---|------------------------------|----|
| 2 | External Device Selection    | 6  |
| 3 | Communication Settings       | 7  |
| 4 | Setup Items                  |    |
| 5 | Supported Devices            | 42 |
| 6 | Device Code and Address Code |    |
| 7 | Error Messages               | 51 |

#### Introduction

This manual describes how to connect the Display and the External Device (target PLC).

In this manual, the connection procedure will be described in the sections identified below:

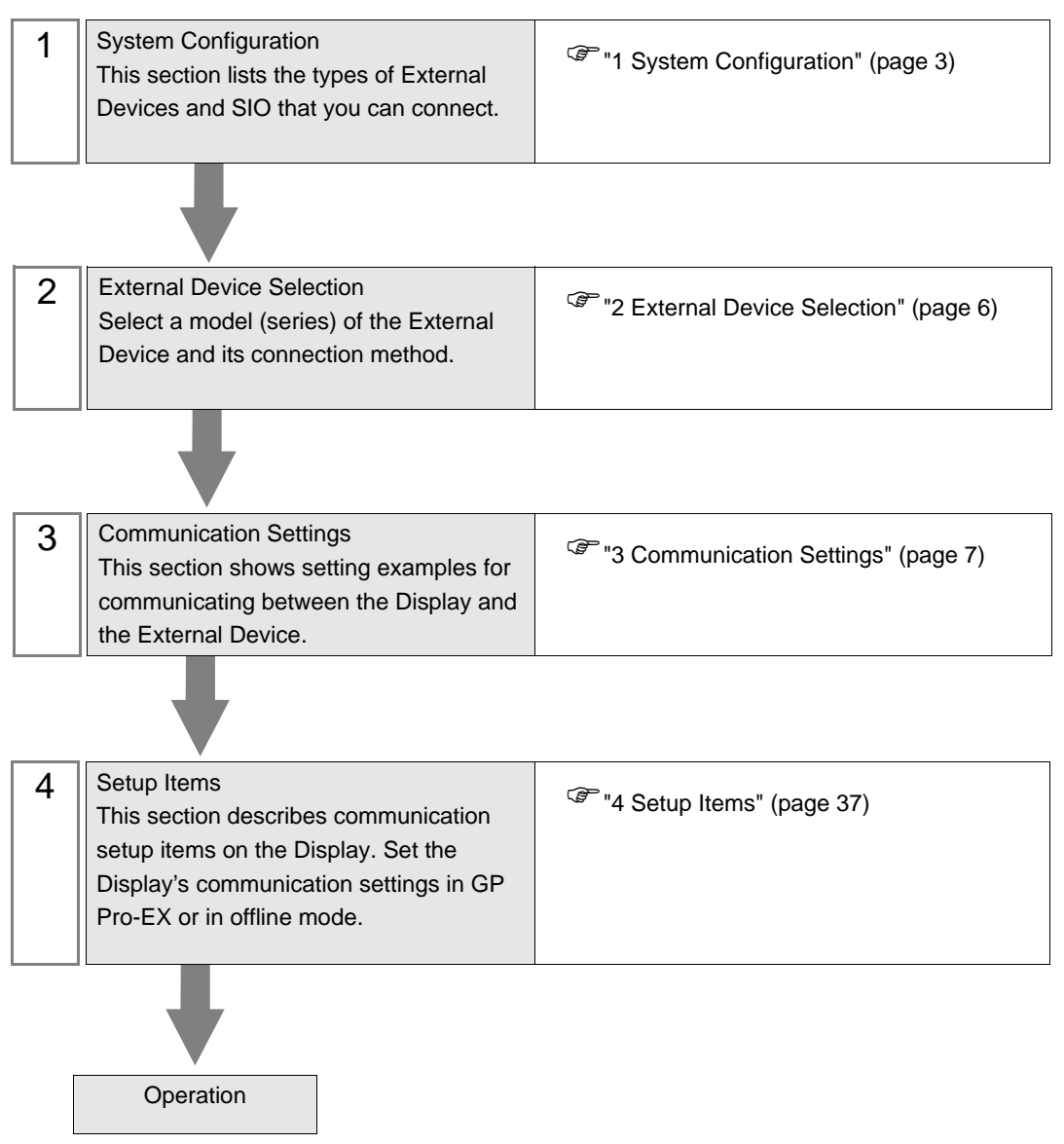

# 1 System Configuration

The system configuration in the case when the External Device of YASKAWA Electric Corporation and the Display are connected is shown.

#### 1.1 MP Series

| Series    | CPU                      | Link I/F SIO Type                 |                           | Setting Example                      |
|-----------|--------------------------|-----------------------------------|---------------------------|--------------------------------------|
|           | MP2300                   | Ethernet port on 218IF-01         | Ethernet (UDP)            | "3.1 Setting Example 1"<br>(page 7)  |
|           | MP2200                   | Ethernet port on 218IF-02         | Ethernet (UDP)            | "3.4 Setting Example 4"<br>(page 16) |
| MP2000    | 000<br>MP2310<br>MP2300S | Ethernet Connector on CPU unit    | Ethernet (UDP)            | "3.2 Setting Example 2"<br>(page 10) |
| 1011 2000 |                          | MP2310<br>MP2300S                 | Ethernet port on 218IF-01 | Ethernet (UDP)                       |
|           |                          | Ethernet port on 218IF-02         | Ethernet (UDP)            | "3.4 Setting Example 4"<br>(page 16) |
|           | MP2400                   | Ethernet Connector on CPU unit    | Ethernet (UDP)            | "3.2 Setting Example 2"<br>(page 10) |
| MP3000    | CPU201                   | Ethernet Connector on<br>CPU unit | Ethernet (UDP)            | "3.9 Setting Example 9"<br>(page 31) |

# Connection Configuration

• 1:1 Connection

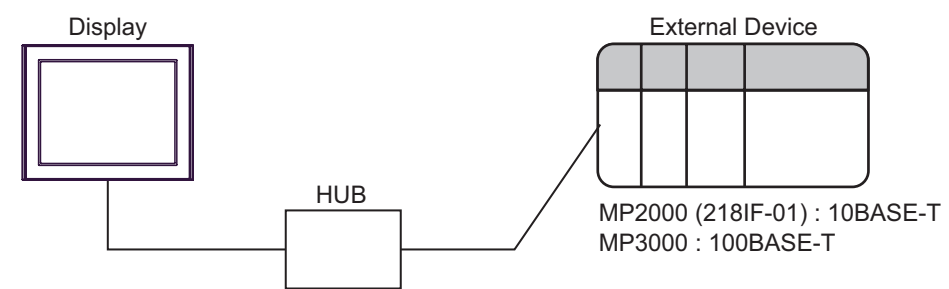

• 1:n Connection

Maximum number of External Devices: 32

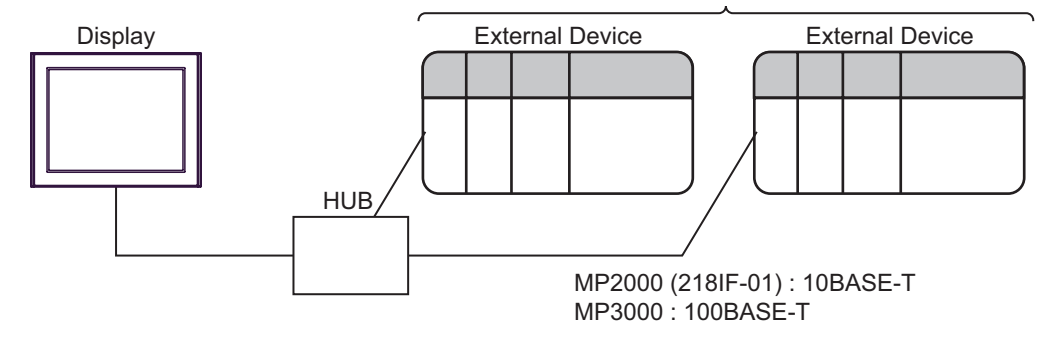

# 1.2 Inverter Series

| Series | CPU <sup>*1</sup> | Link I/F                                     | Communication                         | Setting Example                        |
|--------|-------------------|----------------------------------------------|---------------------------------------|----------------------------------------|
| V1000  | CIMR-VA<br>A      | V1000 Option<br>MECHATROLINK-II<br>(SI-T3/V) | Ethernet (UDP) and<br>MECHATROLINK-II | "3.10 Setting Example 10"<br>(page 33) |
| A1000  | CIMR-ADD<br>ADDDD | A1000<br>MECHATROLINK-II<br>(SI-T3)          | Ethernet (UDP) and<br>MECHATROLINK-II | "3.11 Setting Example 11"<br>(page 35) |

\*1 The  $\Box$  symbol in the inverter model name represents the maximum applicable motor capacity and other specifications.

# Connection Configuration

• 1:1 Connection

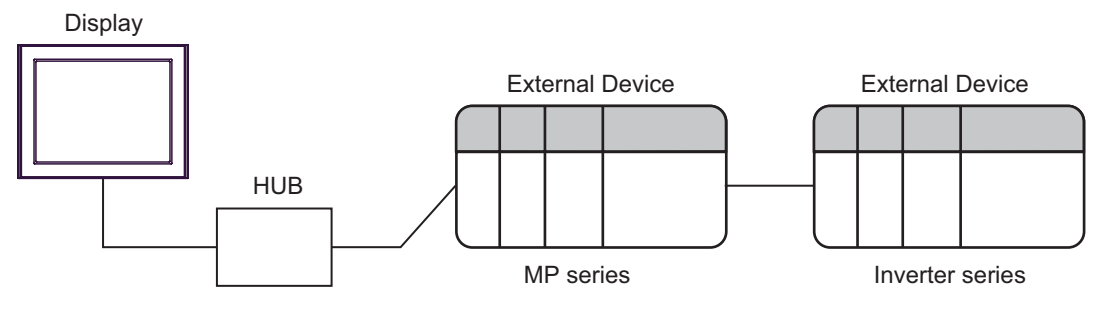

Between Display and MP series: Ethernet connection Between MP series and Inverter series: MECHATROLINK connection

• 1:n Connection

Maximum number of External Devices: 32

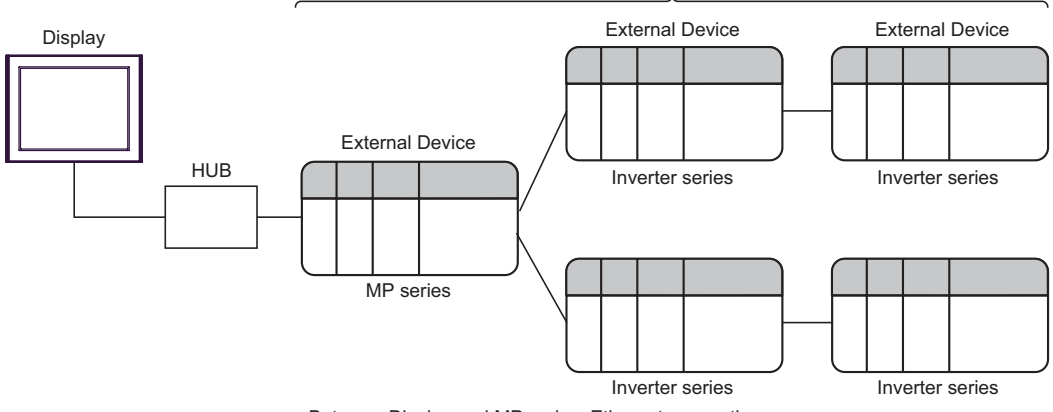

Between Display and MP series: Ethernet connection Between MP series and Inverter series: MECHATROLINK connection Between Inverter series and Inverter series: MECHATROLINK connection

# 1.3 $\Sigma$ -V Series

| Series                                 | CPU         | Link I/F                                                    | SIO Type                               | Setting Example                      |
|----------------------------------------|-------------|-------------------------------------------------------------|----------------------------------------|--------------------------------------|
| Σ-V Series<br>Rotary Motors<br>(M-II)  | SGDV-000011 | MECHATROLINK<br>Communications<br>Connectors<br>(CN6A/CN6B) | Ethernet (UDP) and<br>MECHATROLINK-II  | "3.5 Setting Example 5"<br>(page 19) |
| Σ-V Series<br>Linear Motors<br>(M-II)  | SGDV-00015  | MECHATROLINK<br>Communications<br>Connectors<br>(CN6A/CN6B) | Ethernet (UDP) and<br>MECHATROLINK-II  | "3.6 Setting Example 6"<br>(page 22) |
| Σ-V Series<br>Rotary Motors<br>(M-III) | SGDV-00021  | MECHATROLINK<br>Communications<br>Connectors<br>(CN6A/CN6B) | Ethernet (UDP) and<br>MECHATROLINK-III | "3.7 Setting Example 7"<br>(page 25) |
| Σ-V Series<br>Linear Motors<br>(M-III) | SGDV-00025  | MECHATROLINK<br>Communications<br>Connectors<br>(CN6A/CN6B) | Ethernet (UDP) and<br>MECHATROLINK-III | "3.8 Setting Example 8"<br>(page 28) |

# Connection Configuration

• 1:1 Connection

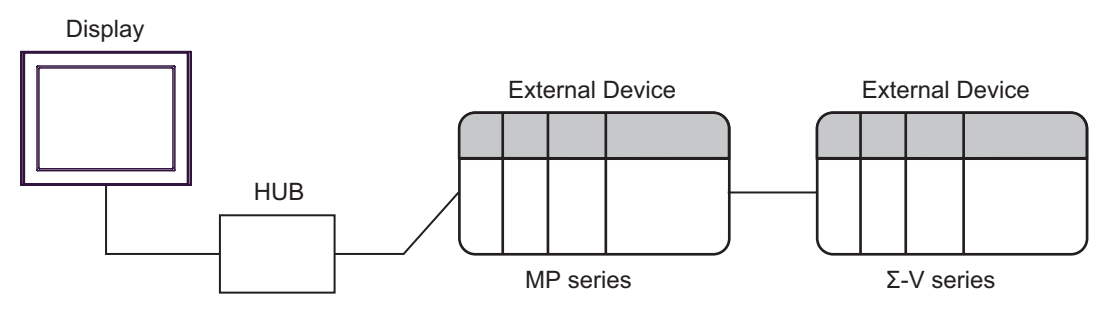

Between Display and MP series: Ethernet connection Between MP series and  $\Sigma$ -V series: MECHATROLINK connection

• 1:n Connection

Maximum number of External Devices: 32

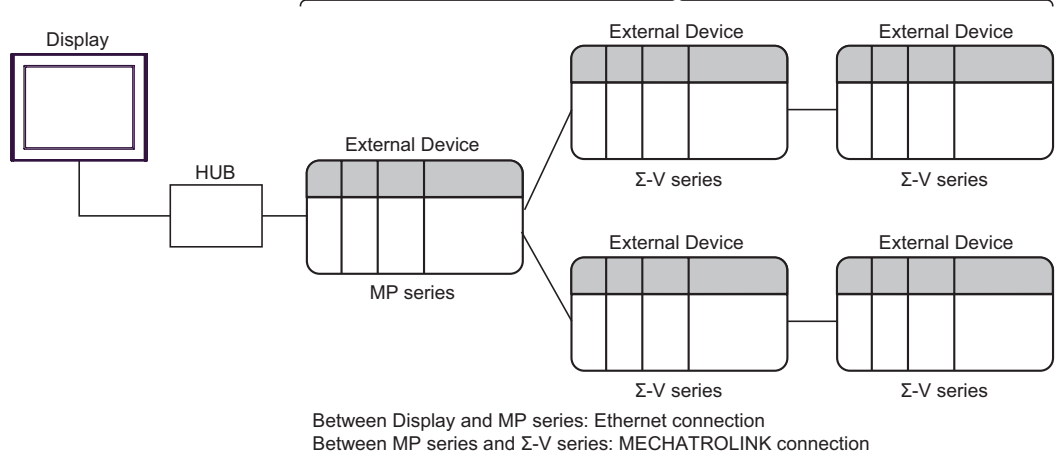

Between MP series and  $\Sigma$ -V series: MECHATROLINK conne  $\Sigma$ -V series and  $\Sigma$ -V series: MECHATROLINK connection

# 2 External Device Selection

Select the External Device to be connected to the Display.

| 💰 Welcome to GP-Pro EX |              | ×                                                              |
|------------------------|--------------|----------------------------------------------------------------|
| GP-Pro 🛃               | Device/PLC   | ices/PLCs                                                      |
|                        |              | Device/PLC 1                                                   |
|                        | Manufacturer | YASKAWA Electric Corporation                                   |
|                        | Series       | MP/INVERTER/SERVO Ethernet                                     |
|                        | Port         | Ethernet (UDP)                                                 |
|                        |              | Refer to the manual of this Device/PLC                         |
|                        |              | Recent Device/PLC                                              |
|                        | 4            |                                                                |
|                        | Use System   | Area Device Information                                        |
|                        | Back (E      | Communication Settings     New Logic     New Screen     Cancel |

| Setup Items                | Setup Description                                                                                                    |  |
|----------------------------|----------------------------------------------------------------------------------------------------|--|
| Number of Devices/<br>PLCs | Use an integer from 1 to 4 to enter the number of Devices/PLCs to connect to the display.                                                                                                    |  |
| Manufacturer               | Select the manufacturer of the External Device to be connected. Select "YASKAWA Electric Corporation".                                                                                                    |  |
| Series                     | Select a model (series) of the External Device to be connected and connection method.<br>Select "MP/INVERTER/SERVO Ethernet".<br>Check the External Device which can be connected in "MP/INVERTER/SERVO Ethernet"<br>in system configuration.                                                                                                    |  |
| Port                       | Select the Display port to be connected to the External Device.                                                                                                    |  |
| Use System Area            | <ul> <li>Check this option to synchronize the system data area of the Display and the device (memory) of the External Device. When synchronized, you can use the External Device's ladder program to switch the display or display the window on the Display.</li> <li>Cf. GP-Pro EX Reference Manual "LS Area (Direct Access Method Area)" This feature can also be set in GP-Pro EX or in the Display's offline mode.</li> <li>Cf. GP-Pro EX Reference Manual "System Settings [Display Unit] - [System Area] Settings Guide"</li> <li>Cf. Maintenance/Troubleshooting Guide "Main Unit - System Area Settings"</li> </ul> |  |

# 3 Communication Settings

Examples of communication settings of the Display and the External Device, recommended by Pro-face, are shown.

#### 3.1 Setting Example 1

#### Settings of GP-Pro EX

#### Communication Settings

To display the setup screen, from the [Project] menu, point to [System Settings] and select [Device/PLC].

| Device/PLC 1                           |                                                        |                        |
|----------------------------------------|--------------------------------------------------------|------------------------|
| Summary                                |                                                        | Change Device/PLC      |
| Manufacturer YASKAWA                   | Electric Corporation Series MP/INVERTER/SERVO Ethernet | Port Ethernet (UDP)    |
| Text Data Mode 1                       | Change                                                 |                        |
| Communication Settings                 |                                                        |                        |
| Port No.                               | 024 🗾 🔽 Auto                                           |                        |
| Timeout 3                              | ) (sec)                                                |                        |
| Retry 2                                |                                                        |                        |
| Wait To Send 🛛 🗍 🛛                     | ) (ms) Default                                         |                        |
| Device-Specific Settings               |                                                        |                        |
| Allowable Number<br>of Devices/PLCs 32 | Add Device                                             | A 111 P                |
| No. Device Name                        | Settings                                               | Add Indirect<br>Device |
| 👗 1 PLC1                               | Series=MP2000 Series,IP Address=192.168.000.001        | <b>+</b>               |

#### Device Setting

To display the [Individual Device Settings] dialog box, from [Device-Specific Settings] in the [Device/PLC] window, select the External Device and click [Settings] I. To connect multiple External Devices, from [Device-Specific Settings] in the [Device/PLC] window, click [Add Device] to add another External Device.

| 💰 Individual Dev                       | vice Settings                           | × |
|----------------------------------------|-----------------------------------------|---|
| PLC1                                   |                                         |   |
| Product                                | MP2000 Series                           |   |
|                                        |                                         |   |
| If you change the<br>address settings. | product or series, please reconfirm all |   |
| IP Address                             | 192. 168. 0. 1                          |   |
|                                        |                                         |   |
|                                        |                                         |   |
|                                        |                                         |   |
|                                        |                                         |   |
|                                        |                                         |   |
|                                        | Default                                 |   |
|                                        | OK ( <u>0</u> ) Cancel                  |   |

- Check with a network administrator about IP address. Do not set the duplicate IP address.
- Set IP address on the External Device address in the [Individual Device Settings] dialog box.
- You need to set IP address on the Display in the offline mode of the Display.

Use the ladder software (MPE720) to set up communication settings for the communication module 218IF-01. For details on communication settings, please refer to the manual of the External Device. The setup procedure differs depending on the version of your ladder software.

#### ◆ Ladder Software Setting (for MPE720 Ver.5)

- 1 Start the ladder software, and in the root folder make the order and PLC folders.
- 2 Right-click the generated External Device, and from the shortcut menu select Logon.

**NOTE** • In the shortcut menu, please confirm there is no check mark beside the [Online] command before logging on.

- For methods on logging on, refer to the User's Manual of the External Device.
- **3** From the PLC folder, double-click the [Definition folder]'s [Module Configuration] to display the [Engineering Manager].
- **4** In the [Engineering Manager]'s [Controller], use the pull-down menu to select the rack classification and communication module.

Set the number associated with the slot number used by the communication module.

When you select the communication module, its setting information is displayed in the [Engineering Manager]'s [Module details].

**5** In the [Module details], double-click the No. field's numeric portion.

Double-click the number associated with the slot number connected to the Ethernet unit.

| Setup Items            |                         | Setup Description |
|------------------------|-------------------------|-------------------|
| Transmission parameter | This Station IP address | PLC IP address    |

IMPORTANT

Please make the connection parameter blank.
 Communication is not possible when a connection parameter is set.

6 Double-click "No.1" and set up serial communication.

Serial communication is used to transfer communication settings to the PLC.

- 7 Save the settings and exit [Engineering Manager].
- 8 After turning ON the communication module's "INIT" DIP Switch, turn ON the power supply.
- **9** Transfer the settings to the communication module.
- 10 While online, logon to the External Device. Write the transferred data to FLASH memory.
- 11 Turn OFF the External Device's power supply, turn OFF the "INIT" DIP Switch, and turn the External Device's power back ON.

- Ladder Software Setting (for MPE720 Ver.6)
- 1 Start the ladder software.
- **2** Make a project file.
- **3** From the tree view, double-click [Module Configuration].

[Engineering Manager] starts.

4 In the [Engineering Manager]'s [Controller], use the pull-down menu to select the rack classification and communication module.

Set the number associated with the slot number used by the communication module.

When you select the communication module, its setting information is displayed in the [Engineering Manager]'s [Module details].

5 In the [Module details], double-click the No. field's numeric portion.

Double-click the number associated with the slot number connected to the Ethernet unit.

| Setup Items            |                         | Setup Description |
|------------------------|-------------------------|-------------------|
| Transmission parameter | This Station IP address | PLC IP address    |

**I**MPORTANT

• Please make the connection parameter blank. Communication is not possible when a connection parameter is set.

6 Double-click "No.1" and set up serial communication.

Serial communication is used to transfer communication settings to the PLC.

- 7 Save the settings and exit [Engineering Manager].
- $\mathbf{8}$  After turning ON the communication module's "INIT" DIP Switch, turn ON the power supply.
- **9** Write the settings to the communication module.

IMPORTANT
 To write the settings, select the [Save to flash after transferring to the controller] check box.
 If the data is transferred without selecting the check box, the transferred data is deleted when restarting the External Device.

- 10 Turn OFF the External Device's power supply, turn OFF the "INIT" DIP Switch, and turn the External Device's power back ON.
  - Notes
    - Check with a network administrator about IP address. Do not set the duplicate IP address.

# 3.2 Setting Example 2

Settings of GP-Pro EX

Communication Settings

To display the setup screen, from the [Project] menu, point to [System Settings] and select [Device/PLC].

| Device/PLC 1                        |                                                            |                        |
|-------------------------------------|------------------------------------------------------------|------------------------|
| Summary                             |                                                            | Change Device/PLC      |
| Manufacturer YASKA                  | AWA Electric Corporation Series MP/INVERTER/SERVO Ethernet | Port Ethernet (UDP)    |
| Text Data Mode                      | 1 Change                                                   |                        |
| Communication Settings              |                                                            |                        |
| Port No.                            | 1024 🔄 🖌 Auto                                              |                        |
| Timeout                             | 3 * (sec)                                                  |                        |
| Retry                               | 2 📫                                                        |                        |
| Wait To Send                        | 0 🕂 (ms) Default                                           |                        |
| Device-Specific Settings            |                                                            |                        |
| Allowable Number<br>of Devices/PLCs | Add Device<br>32                                           | A 111- F               |
| No. Device Name                     | Settings                                                   | Add Indirect<br>Device |
| 👗 1 PLC1                            | Series=MP2000 Series,IP Address=192.168.000.001            | <b>+</b>               |
|                                     |                                                            |                        |

#### Device Setting

To display the [Individual Device Settings] dialog box, from [Device-Specific Settings] in the [Device/PLC] window, select the External Device and click [Settings] III. To connect multiple External Devices, from [Device-Specific Settings] in the [Device/PLC] window, click [Add Device] to add another External Device.

| Individual Dev                         | ice Settings 🛛 🗙                        |
|----------------------------------------|-----------------------------------------|
| PLC1                                   |                                         |
| Product                                | MP2000 Series                           |
|                                        |                                         |
| If you change the<br>address settings. | product or series, please reconfirm all |
| IP Address                             | 192. 168. 0. 1                          |
|                                        |                                         |
|                                        |                                         |
|                                        |                                         |
|                                        |                                         |
|                                        |                                         |
|                                        | Default                                 |
|                                        | OK ( <u>D</u> ) Cancel                  |

- Check with a network administrator about IP address. Do not set the duplicate IP address.
- Set IP address on the External Device address in the [Individual Device Settings] dialog box.
- You need to set IP address on the Display in the offline mode of the Display.

Use the ladder software (MPE720) to set up communication settings for the communication module CPU unit. For details on communication settings, please refer to the manual of the External Device. The setup procedure differs depending on the version of your ladder software.

#### ◆ Ladder Software Setting (for MPE720 Ver.5)

- 1 Start the ladder software, and in the root folder make the order and PLC folders.
- 2 Right-click the generated External Device, and from the shortcut menu select Logon.

**NOTE** • In the shortcut menu, please confirm there is no check mark beside the [Online] command before logging on.

- For methods on logging on, refer to the User's Manual of the External Device.
- **3** From the PLC folder, double-click the [Definition folder]'s [Module Configuration] to display the [Engineering Manager].
- **4** In the [Engineering Manager]'s [Controller], use the pull-down menu to select the rack classification and communication module.

Set the number associated with the slot number used by the communication module.

When you select the communication module, its setting information is displayed in the [Engineering Manager]'s [Module details].

**5** In the [Module details], double-click the No. field's numeric portion.

Double-click the number associated with the slot number connected to the Ethernet unit.

| Setup Items            |                         | Setup Description |
|------------------------|-------------------------|-------------------|
| Transmission parameter | This Station IP address | PLC IP address    |

IMPORTANT

Please make the connection parameter blank.
 Communication is not possible when a connection parameter is set.

- 6 Save the settings and exit [Engineering Manager].
- 7 After turning ON the communication module's "INIT" DIP Switch, turn ON the power supply.
- $\mathbf{8}$  Transfer the settings to the communication module.
- **9** While online, logon to the External Device. Write the transferred data to FLASH memory.
- 10 Turn OFF the External Device's power supply, turn OFF the "INIT" DIP Switch, and turn the External Device's power back ON.

- Ladder Software Setting (for MPE720 Ver.6)
- 1 Start the ladder software.
- **2** Make a project file.
- **3** From the tree view, double-click [Module Configuration].

[Engineering Manager] starts.

4 In the [Engineering Manager]'s [Controller], use the pull-down menu to select the rack classification and communication module.

Set the number associated with the slot number used by the communication module.

When you select the communication module, its setting information is displayed in the [Engineering Manager]'s [Module details].

5 In the [Module details], double-click the No. field's numeric portion.

Double-click the number associated with the slot number connected to the Ethernet unit.

| Setup Items            |                         | Setup Description |
|------------------------|-------------------------|-------------------|
| Transmission parameter | This Station IP address | PLC IP address    |

**I**MPORTANT

 Please make the connection parameter blank. Communication is not possible when a connection parameter is set.

- 6 Save the settings and exit [Engineering Manager].
- 7 After turning ON the communication module's "INIT" DIP Switch, turn ON the power supply.
- **8** Write the settings to the communication module.

IMPORTANT • To write the settings, select the [Save to flash after transferring to the controller] check box.

If the data is transferred without selecting the check box, the transferred data is deleted when restarting the External Device.

**9** Turn OFF the External Device's power supply, turn OFF the "INIT" DIP Switch, and turn the External Device's power back ON.

#### Notes

· Check with a network administrator about IP address. Do not set the duplicate IP address.

# 3.3 Setting Example 3

Settings of GP-Pro EX

Communication Settings

To display the setup screen, from the [Project] menu, point to [System Settings] and select [Device/PLC].

| Device/PLC1                         |                                                           |                        |
|-------------------------------------|-----------------------------------------------------------|------------------------|
| Summary                             |                                                           | Change Device/PLC      |
| Manufacturer YASK                   | WA Electric Corporation Series MP/INVERTER/SERVO Ethernet | Port Ethernet (UDP)    |
| Text Data Mode                      | 1 Change                                                  |                        |
| Communication Settings              |                                                           |                        |
| Port No.                            | 1024 🔄 🖌 Auto                                             |                        |
| Timeout                             | 3 :: (sec)                                                |                        |
| Retry                               | 2                                                         |                        |
| Wait To Send                        | 0 (ms) Default                                            |                        |
| Device-Specific Settings            |                                                           |                        |
| Allowable Number<br>of Devices/PLCs | Add Device<br>32                                          | A data da a            |
| No. Device Name                     | Settings                                                  | Add Indirect<br>Device |
| 👗 1 PLC1                            | Series=MP2000 Series, JP Address=192.168.000.001          | <b>+</b>               |
|                                     |                                                           |                        |

#### Device Setting

To display the [Individual Device Settings] dialog box, from [Device-Specific Settings] in the [Device/PLC] window, select the External Device and click [Settings] III. To connect multiple External Devices, from [Device-Specific Settings] in the [Device/PLC] window, click [Add Device] to add another External Device.

| Individual Dev                         | ice Settings                            | × |
|----------------------------------------|-----------------------------------------|---|
| PLC1                                   |                                         |   |
| Product                                | MP2000 Series                           |   |
|                                        |                                         |   |
| If you change the<br>address settings. | product or series, please reconfirm all |   |
| IP Address                             | 192. 168. 0. 1                          |   |
|                                        |                                         |   |
|                                        |                                         |   |
|                                        |                                         |   |
|                                        |                                         |   |
|                                        |                                         |   |
|                                        | Default                                 |   |
|                                        | OK ( <u>D</u> ) Cancel                  |   |

- Check with a network administrator about IP address. Do not set the duplicate IP address.
- Set IP address on the External Device address in the [Individual Device Settings] dialog box.
- You need to set IP address on the Display in the offline mode of the Display.

Use the ladder software (MPE720) to set up communication settings for the communication module 218IF-01. For details on communication settings, please refer to the manual of the External Device. The setup procedure differs depending on the version of your ladder software.

#### ◆ Ladder Software Setting (for MPE720 Ver.5)

- 1 Start the ladder software, and in the root folder make the order and PLC folders.
- 2 Right-click the generated External Device, and from the shortcut menu select Logon.

**NOTE** • In the shortcut menu, please confirm there is no check mark beside the [Online] command before logging on.

- For methods on logging on, refer to the User's Manual of the External Device.
- **3** From the PLC folder, double-click the [Definition folder]'s [Module Configuration] to display the [Engineering Manager].
- **4** In the [Engineering Manager]'s [Controller], use the pull-down menu to select the rack classification and communication module.

Set the number associated with the slot number used by the communication module.

When you select the communication module, its setting information is displayed in the [Engineering Manager]'s [Module details].

**5** In the [Module details], double-click the No. field's numeric portion.

Double-click the number associated with the slot number connected to the Ethernet unit.

| Setup Items            |                         | Setup Description |
|------------------------|-------------------------|-------------------|
| Transmission parameter | This Station IP address | PLC IP address    |

IMPORTANT

Please make the connection parameter blank.
 Communication is not possible when a connection parameter is set.

- 6 Save the settings and exit [Engineering Manager].
- 7 After turning ON the communication module's "INIT" DIP Switch, turn ON the power supply.
- **8** Transfer the settings to the communication module.
- 9 While online, logon to the External Device. Write the transferred data to FLASH memory.
- 10 Turn OFF the External Device's power supply, turn OFF the "INIT" DIP Switch, and turn the External Device's power back ON.

- Ladder Software Setting (for MPE720 Ver.6)
- 1 Start the ladder software.
- **2** Make a project file.
- **3** From the tree view, double-click [Module Configuration].

[Engineering Manager] starts.

4 In the [Engineering Manager]'s [Controller], use the pull-down menu to select the rack classification and communication module.

Set the number associated with the slot number used by the communication module.

When you select the communication module, its setting information is displayed in the [Engineering Manager]'s [Module details].

5 In the [Module details], double-click the No. field's numeric portion.

Double-click the number associated with the slot number connected to the Ethernet unit.

| Setup Items            |                         | Setup Description |
|------------------------|-------------------------|-------------------|
| Transmission parameter | This Station IP address | PLC IP address    |

**MPORTANT** 

 Please make the connection parameter blank. Communication is not possible when a connection parameter is set.

- 6 Save the settings and exit [Engineering Manager].
- 7 After turning ON the communication module's "INIT" DIP Switch, turn ON the power supply.
- **8** Write the settings to the communication module.

**IMPORTANT** • To write the settings, select the [Save to flash after transferring to the controller] check box.

If the data is transferred without selecting the check box, the transferred data is deleted when restarting the External Device.

**9** Turn OFF the External Device's power supply, turn OFF the "INIT" DIP Switch, and turn the External Device's power back ON.

#### Notes

· Check with a network administrator about IP address. Do not set the duplicate IP address.

# 3.4 Setting Example 4

- Settings of GP-Pro EX
- Communication Settings

To display the setup screen, from the [Project] menu, point to [System Settings] and select [Device/PLC].

| Device/PLC 1                        |                                                            |                        |
|-------------------------------------|------------------------------------------------------------|------------------------|
| Summary                             |                                                            | Change Device/PLC      |
| Manufacturer YASKA                  | AWA Electric Corporation Series MP/INVERTER/SERVO Ethernet | Port Ethernet (UDP)    |
| Text Data Mode                      | 1 Change                                                   |                        |
| Communication Settings              |                                                            |                        |
| Port No.                            | 1024 🔄 🖌 Auto                                              |                        |
| Timeout                             | 3 * (sec)                                                  |                        |
| Retry                               | 2 📫                                                        |                        |
| Wait To Send                        | 0 🕂 (ms) Default                                           |                        |
| Device-Specific Settings            |                                                            |                        |
| Allowable Number<br>of Devices/PLCs | Add Device<br>32                                           | A 111- F               |
| No. Device Name                     | Settings                                                   | Add Indirect<br>Device |
| 👗 1 PLC1                            | Series=MP2000 Series,IP Address=192.168.000.001            | <b>+</b>               |
|                                     |                                                            |                        |

#### Device Setting

To display the [Individual Device Settings] dialog box, from [Device-Specific Settings] in the [Device/PLC] window, select the External Device and click [Settings] III. To connect multiple External Devices, from [Device-Specific Settings] in the [Device/PLC] window, click [Add Device] to add another External Device.

| 💰 Individual Dev                       | rice Settings 🛛 🗙                       |
|----------------------------------------|-----------------------------------------|
| PLC1                                   |                                         |
| Product                                | MP2000 Series                           |
|                                        |                                         |
| If you change the<br>address settings. | product or series, please reconfirm all |
| IP Address                             | 192. 168. 0. 1                          |
|                                        |                                         |
|                                        |                                         |
|                                        |                                         |
|                                        |                                         |
|                                        |                                         |
|                                        | Default                                 |
|                                        | OK ( <u>0</u> ) Cancel                  |

- Check with a network administrator about IP address. Do not set the duplicate IP address.
- Set IP address on the External Device address in the [Individual Device Settings] dialog box.
- You need to set IP address on the Display in the offline mode of the Display.

Use the ladder software (MPE720) to set up communication settings for the communication module 218IF-01. For details on communication settings, please refer to the manual of the External Device. The setup procedure differs depending on the version of your ladder software.

#### ◆ Ladder Software Setting (for MPE720 Ver.5)

- 1 Start the ladder software, and in the root folder make the order and PLC folders.
- 2 Right-click the generated External Device, and from the shortcut menu select Logon.

**NOTE** • In the shortcut menu, please confirm there is no check mark beside the [Online] command before logging on.

- For methods on logging on, refer to the User's Manual of the External Device.
- **3** From the PLC folder, double-click the [Definition folder]'s [Module Configuration] to display the [Engineering Manager].
- **4** In the [Engineering Manager]'s [Controller], use the pull-down menu to select the rack classification and communication module.

Set the number associated with the slot number used by the communication module.

When you select the communication module, its setting information is displayed in the [Engineering Manager]'s [Module details].

**5** In the [Module details], double-click the No. field's numeric portion.

Double-click the number associated with the slot number connected to the Ethernet unit.

| Setup Items            |                         | Setup Description |
|------------------------|-------------------------|-------------------|
| Transmission parameter | This Station IP address | PLC IP address    |

IMPORTANT

Please make the connection parameter blank.
 Communication is not possible when a connection parameter is set.

- 6 Save the settings and exit [Engineering Manager].
- 7 After turning ON the communication module's "INIT" DIP Switch, turn ON the power supply.
- **8** Transfer the settings to the communication module.
- 9 While online, logon to the External Device. Write the transferred data to FLASH memory.
- 10 Turn OFF the External Device's power supply, turn OFF the "INIT" DIP Switch, and turn the External Device's power back ON.

- Ladder Software Setting (for MPE720 Ver.6)
- 1 Start the ladder software.
- **2** Make a project file.
- **3** From the tree view, double-click [Module Configuration].

[Engineering Manager] starts.

4 In the [Engineering Manager]'s [Controller], use the pull-down menu to select the rack classification and communication module.

Set the number associated with the slot number used by the communication module.

When you select the communication module, its setting information is displayed in the [Engineering Manager]'s [Module details].

5 In the in [Module details], double-click the No. field's numeric portion.

Double-click the number associated with the slot number connected to the Ethernet unit.

| Setup Items            |                         | Setup Description |
|------------------------|-------------------------|-------------------|
| Transmission parameter | This Station IP address | PLC IP address    |

**MPORTANT** 

Please make the connection parameter blank.
 Communication is not possible when a connection parameter is set.

- 6 Save the settings and exit [Engineering Manager].
- 7 After turning ON the communication module's "INIT" DIP Switch, turn ON the power supply.
- **8** Write the settings to the communication module.

**IMPORTANT** • To write the settings, select the [Save to flash after transferring to the controller] check box.

If the data is transferred without selecting the check box, the transferred data is deleted when restarting the External Device.

**9** Turn OFF the External Device's power supply, turn OFF the "INIT" DIP Switch, and turn the External Device's power back ON.

#### Notes

· Check with a network administrator about IP address. Do not set the duplicate IP address.

# 3.5 Setting Example 5

Settings of GP-Pro EX

Communication Settings

To display the setup screen, from the [Project] menu, point to [System Settings] and select [Device/PLC].

| Manufacture       YASKAWA Electric Corporation       Series       MP/INVERTER/SERVO Ethernet       Port       Ethernet (UDP)         Text Data Mode       1       Change       Communication Settings       Port No.       1024       Image: Communication Settings         Port No.       1024       Image: Communication Settings       Image: Communication Settings       Image: Communication Settings         Retry       2       Image: Communication Settings       Image: Communication Settings       Image: Communication Settings         Device-Specific Settings       Add Device       Add Indirect Device       Image: Communication Settings       Add Indirect Device         No. Device Name       Settings       Add Indirect Device       Image: Communication Settings       Image: Communication Settings         1       PLC1       Image: Settings       Settings       Image: Communication Settings       Image: Communication Settings | Summary                             |                          |                                        | Change Device/PLC          |
|----------------------------------------------------------------------------------------------------|-------------------------------------|--------------------------|----------------------------------------|----------------------------|
| Text Data Mode 1   Communication Settings   Port No.   1024   Port No.   1024   Image   Port No.   1024   Image   Port No.   Image   Port No.   Port No.   Image   Port No.   Image   Port No.   Image   Port No.   Port No.   Port                                                                                                    | Manufacturer YASK                   | AWA Electric Corporation | Series MP/INVERTER/SERVO Et            | hernet Port Ethernet (UDP) |
| Communication Settings       1024 mm P Auto         Timeout       3 mm P Auto         Timeout       3 mm P Auto         Retry       2 mm P Auto         Wait To Send       0 mm P Auto         Device-Specific Settings       Default         Allowable Number of Devices/PLCs       32         No.       Device Name         Settings       Device         1       PLC1                                                                                                    | Text Data Mode                      | 1 Change                 |                                        |                            |
| Port No. 1024   Timeout 3   3 *   Ketry 2   Wait To Send 0   0 *   Mowable Number of Devices Settings   No. Device Name   Settings   Device   1   PLC1     Pot No.     1        Pot No.     1 <b>Add Indirect Device Add Indirect Device Add Ind</b>                                                                                                    | Communication Settings              |                          |                                        |                            |
| Timeout     3     isec)       Retry     2     isec)       Wait To Send     0     isec)       Device-Specific Settings     0     isec)       Allowable Number<br>of Devices/PLCs     32     Add Device       No.     Device Name     Settings     Add Indirect<br>Device       1     PLC1     Series=Sigma-V Series Rotational Motor(M-II),Relay IP     Image: Settings                                                                                                    | Port No.                            | 1024 🚊 🗹 Auto            | 5                                      |                            |
| Retry     2       Wait To Send     0       Device-Specific Settings       Allowable Number<br>of Devices/PLCs     32       No.     Device Name       Settings     Add Indirect<br>Device       Mon.     Device Name       Settings     Device       Mon.     Device Name       Settings     Device       Mon.     Device Name       Settings     Device       Mon.     Device Name       Settings     Device       Mon.     Device Name       Settings     Device                                                                                                    | Timeout                             | 3 📫 (sec)                |                                        |                            |
| Wait To Send     0     mean       Device-Specific Settings       Allowable Number<br>of Devices/PLCs     32       No. Device Name     Settings       Add Indirect<br>Device       J     PLC1                                                                                                    | Retry                               | 2                        |                                        |                            |
| Device-Specific Settings     Add Device       Allowable Number<br>of Devices/PLCs     32       No.     Device Name       Settings     Device       1     PLC1       Image: Setting Settings     Add Indirect Device                                                                                                    | Wait To Send                        | 0 🕂 (ms)                 | Default                                |                            |
| Allowable Number<br>of Devices/PLCs 32 Add Indirect<br>No. Device Name Settings Device<br>1 PLC1 Im Series=Sigma-V Series Rotational Motor(M-II),Relay IP                                                                                                    | Device-Specific Settings            |                          |                                        |                            |
| No. Device Name Settings Device           I         PLC1         Image: Signa-V Series Rotational Motor(M-II),Relay IP         Image: Signa-V Series Rotational Motor(M-II),Relay IP                                                                                                    | Allowable Number<br>of Devices/PLCs | Add Device<br>32         |                                        | Add Indicast               |
| 👗 1 PLC1 📊 Series=Sigma-V Series Rotational Motor(M-II),Relay IP 🔶                                                                                                    | No. Device Name                     | Settings                 |                                        | Device                     |
|                                                                                                    | 👗 1 PLC1                            | Series=Sigma-V           | Series Rotational Motor(M-II),Relay IP | <b>e</b>                   |
|                                                                                                    |                                     |                          |                                        |                            |

#### Device Setting

more.

To display the [Individual Device Settings] dialog box, from [Device-Specific Settings] in the [Device/PLC] window, select the External Device and click [Settings] I. To connect multiple External Devices, from [Device-Specific Settings] in the [Device/PLC] window, click [Add Device] to add another External Device.

| 💣 Individual De                       | wice Settings X                           |
|---------------------------------------|-------------------------------------------|
| PLC1                                  |                                           |
| Product                               | Servo                                     |
| Series                                | Sigma-V Series Rotational Motor(M-ID 💌    |
| If you change the<br>address settings | e product or series, please reconfirm all |
| Relay IP Address                      | s 192. 168. 0. 1                          |
|                                       |                                           |
| Connection Pa                         | ath                                       |
| Device                                | Type Circuit No. Station No.              |
| MECHATROL                             | INK-II 🔽 1 🗮 65 🚍                         |
|                                       |                                           |
|                                       | Dofault                                   |
|                                       | Delault                                   |
|                                       | OK ( <u>0</u> ) Cancel                    |

- Check with a network administrator about IP address. Do not set the duplicate IP address.
- Set IP address on the External Device address in the [Individual Device Settings] dialog box.
- You need to set IP address on the Display in the offline mode of the Display.

Set communication settings for both MP and  $\Sigma$ -V Series.

MP Series Setting

Use the ladder software (MPE720) to set up communication settings.

For details on communication settings, please refer to the manual of the External Device.

- 1 Start the ladder software.
- 2 Make a project file.
- **3** From the tree view, double-click [Module Configuration].

[Engineering Manager] starts.

- 4 In the [Create new file] dialog box, click [OK].
- 5 In the [Engineering Manager]'s [Controller], use the pull-down menu to select MECHATROLINK connection module.

Select the number associated with the slot number used by the module.

When you select the MECHATROLINK connection module, its setting information is displayed in the

[Engineering Manger]'s [Module details].

6 In the [module Details]'s [Circuit Number] field, enter "01".

Set up the same value as the Display's circuit number.

- 7 In [Details], double-click [MECHATROLINK].
- **8** Click the [Link Assignments] tab, and then set [ST#]'s [01] field as follows.

| Setup Items | Setup Description                                    |
|-------------|------------------------------------------------------|
| ТҮРЕ        | Select the type of $\Sigma$ -V Series you are using. |

**NOTE** • [ST#] is defined based on the  $\Sigma$ -V Series station address.

When the station address is 41H, define "ST#01".

- 9 In the [Engineering Manager]'s [Controller], select CPU.
- 10 In the [Module details], double-click the communication module's No. field.
- **11** Set [Transmission Parameters] as follows.

| Setup Items | Setup Description |
|-------------|-------------------|
| IP Address  | 192.168.0.1       |
| Subnet Mask | 255.255.255.0     |

- 12 From the [File] menu select [Save] to save your settings, and exit [Engineering Manager].
- **13** Write the settings to the MP Series.

• To write the settings, select the [Save to flash after transferring to the controller] check box. If the data is transferred without selecting the check box, the transferred data is deleted when restarting the External Device.

#### ♦ Σ-V Series Setting

Set up communication settings with the DIP Switch (SW2) and the rotary switch (SW1). For example, when the SW2-3 is OFF and SW1 is 1, the station address is 41H.

For details on communication settings, please refer to the manual for the External Device.

• DIP Switch (SW2) Setting

| DIP Switch | Settings | Setup Description                                                                                                    |
|------------|----------|----------------------------------------------------------------------------------------------------|
| 1          | ON       | Communication speed: 10Mbps (MECHATROLINK-II)                                                                                                    |
| 2          | Optional | Data transfer size.<br>ON: 32-byte data transfer<br>OFF: 17-byte data transfer                                                                                               |
| 3          | OFF      | Define the station address in combination with the rotary switch (SW1).<br>ON: Tenth's position of station address is 0x5<br>OFF: Tenth's position of station address is 0x4 |
| 4          | OFF      | Always OFF                                                                                                    |

#### • Rotary Switch (SW1) Setting

Set the station address in combination with the DIP Switch (SW2), number 3.

| Rotary Switch | Settings | Setup Description                 |
|---------------|----------|-----------------------------------|
| SW1           | 1        | Ones place of the station address |

#### Notes

• Check with a network administrator about IP address. Do not set the duplicate IP address.

# 3.6 Setting Example 6

Settings of GP-Pro EX

Communication Settings

To display the setup screen, from the [Project] menu, point to [System Settings] and select [Device/PLC].

| Device/PLC 1             |                                                       |                          |
|--------------------------|-------------------------------------------------------|--------------------------|
| Summary                  |                                                       | Change Device/PLC        |
| Manufacturer YASKA       | WA Electric Corporation Series MP/INVERTER/SERVO Ethe | rnet Port Ethernet (UDP) |
| Text Data Mode           | 1 Change                                              |                          |
| Communication Settings   |                                                       |                          |
| Port No.                 | 1024 🛃 🗹 Auto                                         |                          |
| Timeout                  | 3 🔹 (sec)                                             |                          |
| Retry                    | 2 *                                                   |                          |
| Wait To Send             | 0 (ms) Default                                        |                          |
| Device-Specific Settings |                                                       |                          |
| Allowable Number         | Add Device                                            |                          |
| No. Device Name          | Settings                                              | Add Indirect             |
| X 1 PLC1                 | Series=Sigma-V Series Linear Motor(M-II).Relay IP Adc |                          |
|                          |                                                       |                          |
|                          |                                                       |                          |

#### Device Setting

To display the [Individual Device Settings] dialog box, from [Device-Specific Settings] in the [Device/PLC] window, select the External Device and click [Settings] I. To connect multiple External Devices, from [Device-Specific Settings] in the [Device/PLC] window, click [Add Device] to add another External Device.

| Individual Dev                         | ice Settings 🛛 🗙                        |
|----------------------------------------|-----------------------------------------|
| PLC1                                   |                                         |
| Product                                | Servo                                   |
| Series                                 | Sigma-V Series Linear Motor(M-ID)       |
| If you change the<br>address settings. | product or series, please reconfirm all |
| Relay IP Address                       | 192. 168. 0. 1                          |
|                                        |                                         |
| Connection Pat                         | h                                       |
| Device 1                               | Type Circuit No. Station No.            |
| MECHATROLI                             | NK-I 🔽 1 🔅 🔂                            |
|                                        |                                         |
|                                        | Default                                 |
|                                        | OK ( <u>O</u> ) Cancel                  |

- Check with a network administrator about IP address. Do not set the duplicate IP address.
- Set IP address on the External Device address in the [Individual Device Settings] dialog box.
- You need to set IP address on the Display in the offline mode of the Display.

Set communication settings for both MP and  $\Sigma$ -V Series.

MP Series Setting

Use the ladder software (MPE720) to set up communication settings.

For details on communication settings, please refer to the manual of the External Device.

- 1 Start the ladder software.
- **2** Make a project file.
- **3** From the tree view, double-click [Module Configuration].

[Engineering Manager] starts.

- 4 In the [Create new file] dialog box, click [OK].
- 5 In the [Engineering Manager]'s [Controller], use the pull-down menu to select MECHATROLINK connection module.

Select the number associated with the slot number used by the module.

When you select the MECHATROLINK connection module, its setting information is displayed in the

[Engineering Manger]'s [Module details].

6 In the [module Details]'s [Circuit Number] field, enter "01".

Set up the same value as the Display's circuit number.

- 7 In [Details], double-click [MECHATROLINK].
- **8** Click the [Link Assignments] tab, and then set [ST#]'s [01] field as follows.

| Setup Items | Setup Description                                    |
|-------------|------------------------------------------------------|
| ТҮРЕ        | Select the type of $\Sigma$ -V Series you are using. |

**NOTE** • [ST#] is defined based on the  $\Sigma$ -V Series station address.

When the station address is 41H, define "ST#01".

- 9 In the [Engineering Manager]'s [Controller], select CPU.
- 10 In the [Module details], double-click the communication module's No. field.
- **11** Set [Transmission Parameters] as follows.

| Setup Items | Setup Description |
|-------------|-------------------|
| IP Address  | 192.168.0.1       |
| Subnet Mask | 255.255.255.0     |

- 12 From the [File] menu select [Save] to save your settings, and exit [Engineering Manager].
- **13** Write the settings to the MP Series.

• To write the settings, select the [Save to flash after transferring to the controller] check box. If the data is transferred without selecting the check box, the transferred data is deleted when restarting the External Device.

#### ♦ Σ-V Series Setting

Set up communication settings with the DIP Switch (SW2) and the rotary switch (SW1). For example, when the SW2-3 is OFF and SW1 is 1, the station address is 41H.

For details on communication settings, please refer to the manual for the External Device.

• DIP Switch (SW2) Setting

| DIP Switch | Settings | Setup Description                                                                                                    |
|------------|----------|----------------------------------------------------------------------------------------------------|
| 1          | ON       | Communication speed: 10Mbps (MECHATROLINK-II)                                                                                                    |
| 2          | Optional | Data transfer size.<br>ON: 32-byte data transfer<br>OFF: 17-byte data transfer                                                                                               |
| 3          | OFF      | Define the station address in combination with the rotary switch (SW1).<br>ON: Tenth's position of station address is 0x5<br>OFF: Tenth's position of station address is 0x4 |
| 4          | OFF      | Always OFF                                                                                                    |

#### • Rotary Switch (SW1) Setting

Set the station address in combination with the DIP Switch (SW2), number 3.

| Rotary Switch | Settings | Setup Description                 |
|---------------|----------|-----------------------------------|
| SW1           | 1        | Ones place of the station address |

#### Notes

• Check with a network administrator about IP address. Do not set the duplicate IP address.

# 3.7 Setting Example 7

Settings of GP-Pro EX

Communication Settings

To display the setup screen, from the [Project] menu, point to [System Settings] and select [Device/PLC].

| Summary            |                                                                | Change Device/PLC      |
|--------------------|----------------------------------------------------------------|------------------------|
| Manufacturer       | YASKAWA Electric Corporation Series MP/INVERTER/SERVO Ethernet | Port Ethernet (UDP)    |
| Text Data Mode     | 1 Change                                                       |                        |
| Communication Se   | ttings                                                         |                        |
| Port No.           | 1024 📑 🗹 Auto                                                  |                        |
| Timeout            | 3 <u>*</u> (sec)                                               |                        |
| Retry              | 2 -                                                            |                        |
| Wait To Send       | d 0 🔹 (ms) Default                                             |                        |
| Device-Specific Se | ettings                                                        |                        |
| Allowable Numb     | er <u>Add Device</u><br>s 32                                   |                        |
| No. Device N       | lame Settings                                                  | Add Indirect<br>Device |
| 👗 1 PLC1           | Series=Sigma-V Series Rotational Motor(M-III), Relay IF        | 4                      |
|                    | ( Count )                                                      |                        |
|                    |                                                                |                        |

#### Device Setting

more.

To display the [Individual Device Settings] dialog box, from [Device-Specific Settings] in the [Device/PLC] window, select the External Device and click [Settings] I. To connect multiple External Devices, from [Device-Specific Settings] in the [Device/PLC] window, click [Add Device] to add another External Device.

| 💣 Individual De                       | vice Settings X                          |
|---------------------------------------|------------------------------------------|
| PLC1                                  |                                          |
| Product                               | Servo                                    |
| Series                                | Sigma-V Series Rotational Motor(M-III) 💌 |
| If you change the<br>address settings | product or series, please reconfirm all  |
| Relay IP Address                      | 192. 168. O. 1                           |
|                                       |                                          |
| -Connection P                         | ath                                      |
| Device                                | Type Circuit No. Station No.             |
| MECHATROL                             | INK-III 🔽 🚺 📰 🔤                          |
|                                       |                                          |
|                                       | Default                                  |
|                                       | Default                                  |
|                                       | OK ( <u>0</u> ) Cancel                   |

- Check with a network administrator about IP address. Do not set the duplicate IP address.
- Set IP address on the External Device address in the [Individual Device Settings] dialog box.
- You need to set IP address on the Display in the offline mode of the Display.

Set communication settings for both MP and  $\Sigma$ -V Series.

MP Series Setting

Use the ladder software (MPE720) to set up communication settings.

For details on communication settings, please refer to the manual of the External Device.

- 1 Start the ladder software.
- **2** Make a project file.
- **3** From the tree view, double-click [Module Configuration].

[Engineering Manager] starts.

- 4 In the [Create new file] dialog box, click [OK].
- 5 In the [Engineering Manager]'s [Controller], use the pull-down menu to select MECHATROLINK connection module.

Select the number associated with the slot number used by the module.

When you select the MECHATROLINK connection module, its setting information is displayed in the

[Engineering Manger]'s [Module details].

6 In the [module Details]'s [Circuit Number] field, enter "01".

Set up the same value as the Display's circuit number.

- 7 In [Details], double-click [MECHATROLINK].
- **8** Click the [Link Assignments] tab, and then [ST#]'s [01] as follows.

| Setup Items | Setup Description       |
|-------------|-------------------------|
| ADR         | 03H                     |
| ExADR       | 00                      |
| VENDOR      | Yaskawa Electric co.    |
| DEVICE      | $\Sigma$ -V Series type |

NOTE

• [PROFILE], [BYTE] and [SCAN] are defined automatically.

- 9 In the [Engineering Manager]'s [Controller], select CPU.
- 10 In the [Module details], double-click the communication module's No. field.
- **11** Set [Transmission Parameters] as follows.

| Setup Items | Setup Description |
|-------------|-------------------|
| IP Address  | 192.168.0.1       |
| Subnet Mask | 255.255.255.0     |

- 12 From the [File] menu select [Save] to save your settings, and exit [Engineering Manager].
- **13** Write the settings to MP Series.

IMPORTANT • To write the settings, select the [Save to flash after transferring to the controller] check box.

If the data is transferred without selecting the check box, the transferred data is deleted when restarting the External Device.

## $\blacktriangleright \Sigma$ -V Series Setting

Set up communication settings with rotary switches (S1 and S2).

For details on communication settings, please refer to the manual of the External Device.

| Rotary Switch | Settings | Setup Description |
|---------------|----------|-------------------|
| S1 (x16)      | 0        | Station address   |
| S2 (x1)       | 3        | Station address   |

#### Notes

• Check with a network administrator about IP address. Do not set the duplicate IP address.

# 3.8 Setting Example 8

Settings of GP-Pro EX

Communication Settings

To display the setup screen, from the [Project] menu, point to [System Settings] and select [Device/PLC].

| Manufacturer       YASKAWA Electric Corporation       Series       MP/INVERTER/SERVD Ethernet       Port       Ethernet (UDP)         Text Data Mode       1       Change       Communication Settings       Port No.       1024       Image: Communication Settings         Port No.       1024       Image: Communication Settings       Image: Communication Settings       Image: Communication Settings         Retry       2       Image: Communication Settings       Image: Communication Settings       Image: Communication Settings         Allowable Number       0       Image: Command/Settings       Image: Command/Settings       Add Indirect Device         No.       Devices Name       Settings       Add Indirect Device       Device         V       1       Endinger: Command/Setting Linger: Motor(Multil) Balau IR Add       Image: Command/Setting Linger: Motor(Multil) Balau IR Add                                                                                                    | Summary                             |                                |                                   | Change Device/PLC   |
|----------------------------------------------------------------------------------------------------|-------------------------------------|--------------------------------|-----------------------------------|---------------------|
| Text Data Mode     1     Change       Communication Settings     Port No.     1024     Image: Auto       Port No.     1024     Image: Auto     Image: Auto       Timeout     3     Image: Auto     Image: Auto       Timeout     3     Image: Auto     Image: Auto       Wait To Send     0     Image: Auto     Image: Auto       Device-Specific Settings     Add Device     Add Indirect       Allowable Number of Devices Name     Settings     Add Indirect       No.     Device Name     Settings     Add Indirect       V     1     Image: Simma M Series Linear Material United MUID Balan IP Add     Image: Auto                                                                                                    | Manufacturer YASK                   | AWA Electric Corporation Serie | es MP/INVERTER/SERVO Ethernet     | Port Ethernet (UDP) |
| Communication Settings Port No. 1024                                                                                                    | Text Data Mode                      | 1 Change                       |                                   |                     |
| Port No.     1024     Image: Auto       Timeout     3     4     (sec)       Retry     2     4       Wait To Send     0     4       Device-Specific Settings     Add Device       Allowable Number of Devices/PLCs     32       No. Device Name     Settings       V     1                                                                                                    | Communication Settings              |                                |                                   |                     |
| Timeout     3     4     (sec)       Retry     2     4       Wait To Send     0     5       Device-Specific Settings     Add Device       Allowable Number<br>of Devices/PLCs     32       No. Device Name     Settings       Vait To Send     Device                                                                                                    | Port No.                            | 1024 🗧 🗹 Auto                  |                                   |                     |
| Retry     2       Wait To Send     0       Device-Specific Settings       Allowable Number<br>of Devices/PLCs     32       No. Device Name     Settings       V     1                                                                                                    | Timeout                             | 3 📫 (sec)                      |                                   |                     |
| Wait To Send     0     Image: Constraints       Device-Specific Settings     Add Device       Allowable Number     Add Device       of Devices/PLCs     32       No. Device Name     Settings       V     1                                                                                                    | Retry                               | 2                              |                                   |                     |
| Device-Specific Settings Allowable Number of Devices/PLCs 32 No. Device Name Settings U 1 PLC1                                                                                                    | Wait To Send                        | 0 📫 (ms)                       | Default                           |                     |
| Allowable Number Add Device<br>of Devices/PLCs 32 Add Indirect<br>No. Device Name Settings Device                                                                                                    | Device-Specific Settings            |                                |                                   |                     |
| No. Device Name Settings Device Device                                                                                                    | Allowable Number<br>of Devices/PLCs | Add Device<br>32               |                                   | A dd Indianau       |
| V 1 PLC1 Series-Sigma-V Series Linear Motor/MJID Belau IP Ad                                                                                                    | No. Device Name                     | Settings                       |                                   | Device              |
| In Lon     In Lon     In Lon     In Lon     In Lon     In Lon     In Lon     In Lon     In Lon     In Lon     In Lon     In Lon     In Lon     In Lon     In     In | 👗 1 PLC1                            | Series=Sigma-V Series          | s Linear Motor(M-III),Relay IP Ad | <b>+</b>            |
|                                                                                                    |                                     |                                |                                   |                     |

#### Device Setting

more.

To display the [Individual Device Settings] dialog box, from [Device-Specific Settings] in the [Device/PLC] window, select the External Device and click [Settings] I. To connect multiple External Devices, from [Device-Specific Settings] in the [Device/PLC] window, click [Add Device] to add another External Device.

| 💣 Individual De                       | vice Settings 🛛 🗙                       |
|---------------------------------------|-----------------------------------------|
| PLC1                                  |                                         |
| Product                               | Servo                                   |
| Series                                | Sigma-V Series Linear Motor(M-III) 💽    |
| If you change the<br>address settings | product or series, please reconfirm all |
| Relay IP Address                      | 192. 168. 0. 1                          |
|                                       |                                         |
| Connection Pa                         | ath                                     |
| Device                                | Type Circuit No. Station No.            |
| MECHATROL                             | INK-III 🗾 🗾 📃                           |
|                                       |                                         |
|                                       | Default                                 |
|                                       |                                         |
|                                       | OK ( <u>D</u> ) Cancel                  |

- Check with a network administrator about IP address. Do not set the duplicate IP address.
- Set IP address on the External Device address in the [Individual Device Settings] dialog box.
- You need to set IP address on the Display in the offline mode of the Display.

Set communication settings for both MP and  $\Sigma$ -V Series.

MP Series Setting

Use the ladder software (MPE720) to set up communication settings.

For details on communication settings, please refer to the manual of the External Device.

- 1 Start the ladder software.
- **2** Make a project file.
- **3** From the tree view, double-click [Module Configuration].

[Engineering Manager] starts.

- 4 In the [Create new file] dialog box, click [OK].
- 5 In the [Engineering Manager]'s [Controller], use the pull-down menu to select MECHATROLINK connection module.

Select the number associated with the slot number used by the module.

When you select the MECHATROLINK connection module, its setting information is displayed in the

[Engineering Manger]'s [Module details].

6 In the [module Details]'s [Circuit Number] field, enter "01".

Set up the same value as the Display's circuit number.

- 7 In [Details], double-click [MECHATROLINK].
- **8** Click the [Link Assignments] tab, and then [ST#]'s [01] as follows.

| Setup Items | Setup Description       |
|-------------|-------------------------|
| ADR         | 03H                     |
| ExADR       | 00                      |
| VENDOR      | Yaskawa Electric co.    |
| DEVICE      | $\Sigma$ -V Series type |

NOTE

• [PROFILE], [BYTE] and [SCAN] are defined automatically.

- 9 In the [Engineering Manager]'s [Controller], select CPU.
- 10 In the [Module details], double-click the communication module's No. field.
- **11** Set [Transmission Parameters] as follows.

| Setup Items | Setup Description |
|-------------|-------------------|
| IP Address  | 192.168.0.1       |
| Subnet Mask | 255.255.255.0     |

- 12 From the [File] menu select [Save] to save your settings, and exit [Engineering Manager].
- **13** Write the settings to MP Series.

IMPORTANT • To write the settings, select the [Save to flash after transferring to the controller] check box.

If the data is transferred without selecting the check box, the transferred data is deleted when restarting the External Device.

## $\blacktriangleright \Sigma$ -V Series Setting

Set up communication settings with rotary switches (S1 and S2).

For details on communication settings, please refer to the manual of the External Device.

| Rotary Switch | Settings | Setup Description |
|---------------|----------|-------------------|
| S1 (x16)      | 0        | Station address   |
| S2 (x1)       | 3        | Station address   |

#### Notes

• Check with a network administrator about IP address. Do not set the duplicate IP address.

# 3.9 Setting Example 9

Settings of GP-Pro EX

Communication Settings

To display the setup screen, from the [Project] menu, point to [System Settings] and select [Device/PLC].

| Device/PLC 1                        |                                                            |                     |
|-------------------------------------|------------------------------------------------------------|---------------------|
| Summary                             |                                                            | Change Device/PLC   |
| Manufacturer YASK                   | AWA Electric Corporation Series MP/INVERTER/SERVO Ethernet | Port Ethernet (UDP) |
| Text Data Mode                      | 1 Change                                                   |                     |
| Communication Settings              |                                                            |                     |
| Port No.                            | 1024 📑 🔽 Auto                                              |                     |
| Timeout                             | 3 🕂 (sec)                                                  |                     |
| Retry                               | 2 *                                                        |                     |
| Wait To Send                        | 0 (ms) Default                                             |                     |
| Device-Specific Settings            |                                                            |                     |
| Allowable Number<br>of Devices/PLCs | Add Device<br>32                                           | Add Indiana         |
| No. Device Name                     | Settings                                                   | Device              |
| 👗 1 PLC1                            | Series=MP3000 Series,IP Address=192.168.000.001            | <b></b>             |

#### Device Setting

To display the [Individual Device Settings] dialog box, from [Device-Specific Settings] in the [Device/PLC] window, select the External Device and click [Settings] III. To connect multiple External Devices, from [Device-Specific Settings] in the [Device/PLC] window, click [Add Device] to add another External Device.

| 💰 Individual Dev                       | rice Settings                           | × |
|----------------------------------------|-----------------------------------------|---|
| PLC1                                   |                                         |   |
| Product                                | MP3000 Series                           |   |
| If you change the<br>address settings. | product or series, please reconfirm all |   |
| IP Address                             | 192. 168. 0. 1                          |   |
|                                        |                                         |   |
|                                        |                                         |   |
|                                        |                                         |   |
|                                        |                                         |   |
|                                        |                                         |   |
|                                        | Default                                 |   |
|                                        | OK ( <u>D</u> ) Cancel                  |   |

- Check with a network administrator about IP address. Do not set the duplicate IP address.
- Set IP address on the External Device address in the [Individual Device Settings] dialog box.
- You need to set the Display's IP address in its offline mode.

Use the ladder software (MP720 Ver.7) to set up communication settings. For details on communication settings, please refer to the manual of the External Device.

- 1 Start the ladder software.
- 2 Make a project file.
- **3** Click [Module Configuration] to start [MC-Configurator].
- 4 Double-click [218IFD] on the CPU you want to use.
- **5** Click the [Transmission Parameters] tab.
- 6 In the [Transmission Parameters], set the [IP Address] and [Subnet Mask].

| Setup Items | Setup Description |
|-------------|-------------------|
| IP Address  | 192.168.0.1       |
| Subnet Mask | 255.255.255.0     |

- **7** Write the settings to the External Device.
- **8** Turn ON the External Device again.

#### Notes

• Check with a network administrator about IP address. Do not set the duplicate IP address.

# 3.10 Setting Example 10

- Settings of GP-Pro EX
- Communication Settings

To display the setup screen, from the [Project] menu, point to [System Settings] and select [Device/PLC].

| Device/PLC 1                        |                                                           |                     |
|-------------------------------------|-----------------------------------------------------------|---------------------|
| Summary                             |                                                           | Change Device/PLC   |
| Manufacturer YASKA                  | WA Electric Corporation Series MP/INVERTER/SERVO Ethernet | Port Ethernet (UDP) |
| Text Data Mode                      | 1 Change                                                  |                     |
| Communication Settings              |                                                           |                     |
| Port No.                            | 1024 🗾 🗹 Auto                                             |                     |
| Timeout                             | 3                                                         |                     |
| Retry                               | 2                                                         |                     |
| Wait To Send                        | 0 (ms) Default                                            |                     |
| Device-Specific Settings            |                                                           |                     |
| Allowable Number<br>of Devices/PLCs | Add Device<br>32                                          |                     |
| No. Device Name                     | Settings                                                  | Device              |
| 👗 1 PLC1                            | Series=V1000,Relay IP Address=192.168.000.001             | <b>+</b>            |
| 1 PLC1                              | Series=V1000,Relay IP Address=192,168.000.001             | <b>+</b>            |

#### Device Setting

To display the [Individual Device Settings] dialog box, from [Device-Specific Settings] in the [Device/PLC] window, select the External Device and click [Settings] III. To connect multiple External Devices, from [Device-Specific Settings] in the [Device/PLC] window, click [Add Device] to add another External Device.

| 鯵 Individual Dev                       | ice Settings 🛛 🗙                        |
|----------------------------------------|-----------------------------------------|
| PLC1                                   |                                         |
| Product                                | Inverter                                |
| Series                                 | V1000 💌                                 |
| If you change the<br>address settings. | product or series, please reconfirm all |
| Relay IP Address                       | 192. 168. 0. 1                          |
|                                        |                                         |
| Connection Pat                         | h                                       |
| Device                                 | Type Circuit No. Station No.            |
| MECHATROLI                             | чк-п 🔽 1 芸 65 芸                         |
|                                        |                                         |
|                                        | Default                                 |
|                                        |                                         |
|                                        | OK ( <u>O)</u> Cancel                   |

- Check with a network administrator about IP address. Do not set the duplicate IP address.
- Set IP address on the External Device address in the [Individual Device Settings] dialog box.
- You need to set the Display's IP address in offline mode.

For details on communication settings, please refer to the manual of the External Device.

#### Setup Procedure

- 1 Press UP to display the Parameter Setting Mode screen. Press ENTER to change to Set Up Mode.
- 2 Press UP to display setup items. Press ENTER key to change to setup screen.
- **3** Press UP or RESET to select the setup value. Press ENTER to set up a description.

#### Setup Description

| Setup Items         | Setup value | Description                         |
|---------------------|-------------|-------------------------------------|
| b1-02 <sup>*1</sup> | 3           | Run Command Selection (Option Card) |
| F60-20              | 21          | MECHATROLINK station address        |
| F60-22              | 0           | MECHATROLINK link rate (10Mbps)     |

\*1 Set b1-01 to 3 when you set the frequency via MECHATROLINK.

# 3.11 Setting Example 11

- Settings of GP-Pro EX
- Communication Settings

To display the setup screen, from the [Project] menu, point to [System Settings] and select [Device/PLC].

| Device/PLC 1                        |                         |                   |                  |          |                     |
|-------------------------------------|-------------------------|-------------------|------------------|----------|---------------------|
| Summary                             |                         |                   |                  |          | Change Device/PLC   |
| Manufacturer YASKA                  | WA Electric Corporation | Series MP/        | INVERTER/SERVO   | Ethernet | Port Ethernet (UDP) |
| Text Data Mode                      | 1 Change                |                   |                  |          |                     |
| Communication Settings              |                         |                   |                  |          |                     |
| Port No.                            | 1024 🗧 🗹 Auto           | D                 |                  |          |                     |
| Timeout                             | 3 🕂 (sec)               |                   |                  |          |                     |
| Retry                               | 2 ÷                     |                   |                  |          |                     |
| Wait To Send                        | 0 📫 (ms)                | Default           |                  |          |                     |
| Device-Specific Settings            |                         |                   |                  |          |                     |
| Allowable Number<br>of Devices/PLCs | Add Device<br>32        |                   |                  |          | A -1 11 - 17 1      |
| No. Device Name                     | Settings                |                   |                  |          | Device              |
| 👗 1 PLC1                            | Series=A1000,F          | Relay IP Address= | =192.168.000.001 | 1        | <b>e</b>            |
|                                     |                         |                   |                  |          |                     |

#### Device Setting

To display the [Individual Device Settings] dialog box, from [Device-Specific Settings] in the [Device/PLC] window, select the External Device and click [Settings] III. To connect multiple External Devices, from [Device-Specific Settings] in the [Device/PLC] window, click [Add Device] to add another External Device.

| 💰 Individual Dev                       | ice Settings 🛛 🗙                        |
|----------------------------------------|-----------------------------------------|
| PLC1                                   |                                         |
| Product                                | Inverter 💌                              |
| Series                                 | A1000                                   |
| If you change the<br>address settings. | product or series, please reconfirm all |
| Relay IP Address                       | 192. 168. 0. 1                          |
|                                        |                                         |
| Connection Pa                          | h                                       |
| Device                                 | Type Circuit No. Station No.            |
| MECHATROLI                             | NK-I 🔽 1 🗮 65 🗮                         |
|                                        |                                         |
|                                        | Default                                 |
|                                        |                                         |
|                                        |                                         |

- Check with a network administrator about IP address. Do not set the duplicate IP address.
- Set IP address on the External Device address in the [Individual Device Settings] dialog box.
- You need to set the Display's IP address in offline mode.

For details on communication settings, please refer to the manual of the External Device.

#### Setup Procedure

- 1 Press UP to display the Parameter Setting Mode screen. Press ENTER to change to Set Up Mode.
- 2 Press UP to display setup items. Press ENTER key to change to setup screen.
- **3** Press UP or RESET to select the setup value. Press ENTER to set up a description.

#### Setup Description

| Setup Items         | Setup value | Description                         |
|---------------------|-------------|-------------------------------------|
| b1-02 <sup>*1</sup> | 3           | Run Command Selection (Option Card) |
| F60-20              | 21          | MECHATROLINK station address        |
| F60-22              | 0           | MECHATROLINK link rate (10Mbps)     |

\*1 Set b1-01 to 3 when you set the frequency via MECHATROLINK.

# 4 Setup Items

Set up the Display's communication settings in GP Pro-EX or in the Display's offline mode.

The setting of each parameter must match that of the External Device.

"3 Communication Settings" (page 7)

• Set the Display's IP address in offline mode. Cf. Maintenance/Troubleshooting Guide "Ethernet Settings"

# 4.1 Setup Items in GP-Pro EX

#### Communication Settings

To display the setup screen, from the [Project] menu, point to [System Settings] and select [Device/PLC].

| Device/PLC 1                        |                                                            |                        |
|-------------------------------------|------------------------------------------------------------|------------------------|
| Summary                             |                                                            | Change Device/PLC      |
| Manufacturer YASK                   | AWA Electric Corporation Series MP/INVERTER/SERVO Ethernet | Port Ethernet (UDP)    |
| Text Data Mode                      | 1 Change                                                   |                        |
| Communication Settings              |                                                            |                        |
| Port No.                            | 1024 🗾 🗹 Auto                                              |                        |
| Timeout                             | 3                                                          |                        |
| Retry                               | 2                                                          |                        |
| Wait To Send                        | 0 (ms) Default                                             |                        |
| Device-Specific Settings            |                                                            |                        |
| Allowable Number<br>of Devices/PLCs | Add Device                                                 |                        |
| No. Device Name                     | Settings                                                   | Add Indirect<br>Device |
| 👗 1 PLC1                            | Series=MP2000 Series, JP Address=192.168.000.001           | <b></b>                |

| Setup Items  | Setup Description                                                                                                    |
|--------------|----------------------------------------------------------------------------------------------------|
| Port No.     | Enter a port number of the External Device, using 1024 to 65535. Check into [Auto], and a port number is set automatically.                |
| Timeout      | Use an integer from 1 to 127 to enter the time (s) for which Display waits for the response from External Device.                          |
| Retry        | In case of no response from the External Device, use an integer from 0 to 255 to enter how many times the Display retransmits the command. |
| Wait To Send | Use an integer from 0 to 255 to enter standby time (ms) for the Display from receiving packets to transmitting next commands.              |
|              |                                                                                                    |
| NOTE • R     | lefer to the GP-Pro EX Reference Manual for Indirect Device.                                                                               |
| C            | A. GP-Pro EX Reference Manual "Changing the Device/PLC at Runtime (Indirect Device)"                                                       |

#### Device Setting

To display the [Individual Device Settings] dialog box, from [Device-Specific Settings] in the [Device/PLC] window, select the External Device and click [Settings] I. To connect multiple External Devices, from [Device-Specific Settings] in the [Device/PLC] window, click [Add Device] to add another External Device.

| St Tediuidua                   | Douise Settings                                       |
|--------------------------------|-------------------------------------------------------|
| PLC1                           | TDevice Settings                                      |
| Product                        | MP2000 Series                                         |
|                                |                                                       |
| If you change<br>address setti | e the product or series, please reconfirm all<br>ngs. |
| IP Address                     | 192. 168. 0. 1                                        |
|                                |                                                       |
|                                |                                                       |
|                                |                                                       |
|                                |                                                       |
|                                | Default                                               |
|                                | OK ( <u>O</u> ) Cancel                                |

#### MP2000/MP3000 Series

| Setup Items | Setup Description                                                                                                    |
|-------------|----------------------------------------------------------------------------------------------------|
| Product     | Select the product name of the External Device.                                                                                                    |
| IP Address  | <ul> <li>Set IP address of the External Device.</li> <li><b>NOTE</b></li> <li>Check with a network administrator about IP address. Do not set the duplicate IP address.</li> </ul> |

#### **Inverter Series**

| 💰 Individual De                     | vice Settings X                         |
|-------------------------------------|-----------------------------------------|
| PLC1                                |                                         |
| Product                             | Inverter                                |
| Series                              | V1000                                   |
| If you change the address settings. | product or series, please reconfirm all |
| Relay IP Address                    | 192. 168. 0. 1                          |
|                                     |                                         |
| -Connection Pa                      | th                                      |
| Device                              | Type Circuit No. Station No.            |
| MECHATROL                           | NK-I 1 📑 65 🚍                           |
|                                     |                                         |
|                                     | Default                                 |
|                                     | Default                                 |
|                                     | OK ( <u>D)</u> Cancel                   |

#### $\Sigma$ -V Series

| 💰 Individual De                        | vice Settings 🛛 🗙                       |
|----------------------------------------|-----------------------------------------|
| PLC1                                   |                                         |
| Product                                | Servo                                   |
| Series                                 | Sigma-V Series Rotational Motor(M-ID)   |
| If you change the<br>address settings. | product or series, please reconfirm all |
| Relay IP Address                       | s 192. 168. 0. 1                        |
|                                        |                                         |
| -Connection Pa                         | ath                                     |
| Device                                 | Type Circuit No. Station No.            |
| MECHATROL                              | INK-II 🔽 1 🗮 65 🚍                       |
|                                        |                                         |
|                                        | Default                                 |
|                                        | Default                                 |
|                                        | OK ( <u>0)</u> Cancel                   |

| Setup Items      | Setup Description                                                                                                    |  |  |
|------------------|----------------------------------------------------------------------------------------------------|--|--|
| Product          | Select the product name of the External Device.                                                                                                    |  |  |
| Series           | Select the series of the External Device.                                                                                                    |  |  |
| Relay IP Address | <ul> <li>Set IP address of the relay device (MP Series).</li> <li><b>NOTE</b></li> <li>Check with a network administrator about IP address. Do not set the duplicate IP address.</li> </ul>          |  |  |
| Device Type      | Display the device type.                                                                                                    |  |  |
| Circuit No.      | Enter the circuit number, from 1 to 16.                                                                                                    |  |  |
| Station No.      | Inverter Series: Enter the station number, from 1 to 255.<br>$\Sigma$ -V Series: Enter the station number as follows.<br>MECHATROLINK-III: "65 to 79" and "80 to 95"<br>MECHATROLINK-III: "3 to 239" |  |  |

**IMPORTANT** • When communicating with the  $\Sigma$ -V Series, the first three octets in the subnet mask should be set to 255.

e.g.: 255.255.255.0

#### Setup Items in Offline Mode 4.2

• Please refer to Maintenance/Troubleshooting Guide for more information on how to enter NOTE offline mode or about operation.

Cf. Maintenance/Troubleshooting Guide "Offline Mode"

• The number of the setup items to be displayed for 1 page in the offline mode depends on the Display in use. Please refer to the Reference manual for details.

#### Communication Settings

To display the setting screen, touch [Device/PLC Settings] from [Peripheral Settings] in offline mode. Touch the External Device you want to set from the displayed list.

| Comm.           | Device              |         |          |                        |
|-----------------|---------------------|---------|----------|------------------------|
|                 |                     |         |          |                        |
| MP/INVERTER/SER | VO Ethernet         |         | [UDP]    | Page 1/1               |
|                 |                     |         |          |                        |
|                 | Port No.            | 🔿 Fixed | • Auto   |                        |
|                 |                     |         | 1024 🔻 🔺 | · ]                    |
|                 | Timeout(s)<br>Retrv |         | 3 ▼ ▲    |                        |
|                 | Wait To Send(ms)    |         | 0 🔻 🔺    |                        |
|                 |                     |         |          |                        |
|                 |                     |         |          |                        |
|                 |                     |         |          |                        |
|                 |                     |         |          |                        |
| -               | Exit                |         | Back     | 2011/09/28<br>14:27:43 |

| Setup Items  | Setup Description                                                                                                    |
|--------------|----------------------------------------------------------------------------------------------------|
| Port No.     | Enter a port number of the Display.<br>Select either of "Fixed" "Auto". Enter a port number of the Display with "1024-65535", when select "Fixed". Assign automatically without affecting the input value, when select "Auto". |
| Timeout      | Use an integer from 1 to 127 to enter the time (s) for which Display waits for the response from External Device.                                                                                                    |
| Retry        | In case of no response from the External Device, use an integer from 0 to 255 to enter how many times the Display retransmits the command.                                                                                     |
| Wait To Send | Use an integer from 0 to 255 to enter standby time (ms) for the Display from receiving packets to transmitting next commands.                                                                                                  |

## Device Setting

To display the setting screen, touch [Device/PLC Settings] from [Peripheral Settings] in offline mode. Touch the External Device you want to set from the displayed list, and touch [Device].

| Comm. De               | vice      | :             |                        |
|------------------------|-----------|---------------|------------------------|
|                        |           |               |                        |
| MP/INVERTER/SERVO Ethe | rnet      | [UDP]         | Page 1/1               |
| Device/PLC N           | lame PLC1 |               |                        |
| Series                 |           | MP3000 Series |                        |
| IP Addre               | ss        | 192 168 Ø     | 1                      |
|                        |           |               |                        |
|                        |           |               |                        |
|                        |           |               |                        |
|                        |           |               |                        |
|                        |           |               |                        |
| E                      | xit       | Back          | 2011/09/28<br>14:27:48 |

| Setup Items     | Setup Description                                                                                                    |
|-----------------|----------------------------------------------------------------------------------------------------|
| Device/PLC Name | Select the External Device for device setting. Device name is a title of the External Device set with GP-Pro EX. (Initial value [PLC1])                                                                        |
| Series          | Display the series of the External Device.                                                                                                    |
| IP Address      | <ul> <li>Set IP addresses used by the External Device or relay device (MP Series).</li> <li>NOTE</li> <li>Check with a network administrator about IP address. Do not set the duplicate IP address.</li> </ul> |

# 5 Supported Devices

Range of supported device address is shown in the table below. Please note that the actually supported range of the devices varies depending on the External Device to be used. Please check the actual range in the manual of your connecting equipment.

## 5.1 MP2000 Series

This address can be specified as system data area.

| Device           | Bit Address         | Word Address      | 32<br>bits | Notes |
|------------------|---------------------|-------------------|------------|-------|
| System registers | SB000000 - SB08191F | SW00000 - SW08191 |            |       |
| Input registers  | IB00000 - IBFFFFF   | IW0000 - IWFFFF   |            | *1    |
| Output registers | OB00000 - OBFFFFF   | OW0000 - OWFFFF   |            | *1    |
| Data registers   | MB000000 - MB65534F | MW00000 - MW65534 |            |       |

\*1 As for Input and Output registers, device 0x9000-0xFFFF cannot be written.

#### NOTE

• Please refer to the GP-Pro EX Reference Manual for system data area.

Cf. GP-Pro EX Reference Manual "LS Area (Direct Access Method Area)"

Please refer to the precautions on manual notation for icons in the table.

"Manual Symbols and Terminology"

#### 5.2 MP3000 Series

This address can be specified as system data area.

| Device           | Bit Address                  | Word Address               | 32<br>bits | Notes |
|------------------|------------------------------|----------------------------|------------|-------|
| System registers | SB000000 - SB65534F          | SW00000 - SW65534          |            |       |
| Input registers  | IB000000 - IB17FFFF          | IW00000 - IW17FFF          |            | *1    |
| Output registers | OB000000 - OB17FFFF          | OW00000 - OW17FFF          |            | *1    |
| Data registers   | MB00000000 -<br>MB1048575F   | MW0000000 -<br>MW1048575   |            |       |
| G registers      | GB000000000 -<br>GB02097151F | GW00000000 -<br>GW02097151 |            |       |

E

\*1 As for Input and Output registers, device 0x9000-0xFFFF cannot be written.

NOTE

• Please refer to the GP-Pro EX Reference Manual for system data area.

Cf. GP-Pro EX Reference Manual "LS Area (Direct Access Method Area)"

Please refer to the precautions on manual notation for icons in the table.

"Manual Symbols and Terminology"

#### **Inverter Series** 5.3

E

This address can be specified as system data area.

| Device                      | Bit Address         | Word Address | 32<br>bits | Notes            |
|-----------------------------|---------------------|--------------|------------|------------------|
| Bit registers <sup>*1</sup> | BR0000.0 - BR195C.F | -            | -          | *2               |
| Registers <sup>*1</sup>     | -                   | 0000~195C    | [L / H]    | <u>Eit</u> F] *2 |

\*1 In the Inverter, bit registers and registers use the same device. Bit registers are used only for bit addresses.

The access method when specifying bits varies depending on the device.

| Bit registers | .BR0000.0 - | BR195C.F |
|---------------|-------------|----------|
|---------------|-------------|----------|

Registers .....

\*2 The available register numbers and available read/write operations differ depending on the External Device model. For further information, refer to the instruction manual for your External Device.

#### NOTE

• You can only set the Read Area Size for the system area in the External Device. Please refer to the GP-Pro EX Reference Manual for Read Area Size.

- Please refer to the GP-Pro EX Reference Manual for system data area. Cf. GP-Pro EX Reference Manual "LS Area (Direct Access Method Area)"
- Please refer to the precautions on manual notation for icons in the table.
  - "Manual Symbols and Terminology"

5.4  $\Sigma$ -V Series

This address can be specified as system data area.

| Device                    | Bit Address     | Word Address | 32<br>bits | Notes |
|---------------------------|-----------------|--------------|------------|-------|
| Normal Parameters Area    | 0000.0 - 0FFF.F | 0000 - 0FFF  |            | *1 *2 |
| Temporary Parameters Area | 1000.0 - 1FFF.F | 1000 - 1FFF  | [L/H]      | *1 *2 |
| Monitor Area              | E000.0 - EFFF.F | E000 - EFFF  |            | *1 *2 |

\*1 When you write to the bit address, the Display reads the entire word, sets the defined bit, then returns the new word value to the External Device. If the ladder program writes data to this word address during the bit write process, the resulting data may be incorrect.

\*2 The following addresses are 32 bit parameters. Please use two words when reading or writing.

 Normal Parameters Area 020AH / 020EH / 0210H / 0212H / 0282H / 051BH / 0520H / 0522H / 0524H / 0526H / 0531H / 0804H/ 0806H/ 0808H/ 0814H/ 0819H/ 0820H/ 0822H/ 0834H/ 0836H/ 0838H/ 083AH/ 083CH/ 083EH/ 0840H/ 0890H/ 0892H/ 0894H/ 0896H/ 0898H/ 089AH/ 089CH/ 089EH/ 08A0H/ 08A2H/ 08A4H/ 08A6H/ 08A8H/ 08AAH/ 08ACH/ 08AEH/ 08B0H/ 08B2H/ 08B4H/ 08B6H/ 08B8H/ 08BAH/ 08BCH/ 08BEH/ 0A02H/ 0A04H/ 0A06H/ 0A08H/ 0A0AH/ 0A0CH/ 0A0EH / 0A10H / 0A12H / 0A14H / 0A16H / 0A18H / 0A42H / 0A44H / 0A46H / 0A48H / 0A4AH / 0A4CH / 0A4EH / 0A50H / 0A52H / 0A82H / 0A84H / 0A86H / 0A88H / 0A8AH / 0A8CH / 0A8EH / 0A90H/ 0A92H/ 0AC2H/ 0AC4H/ 0AC6H/ 0AC8H/ 0ACAH/ 0ACCH/ 0ACEH/ 0B02H/ 0B04H/ 0B06H/ 0B08H/ 0B0AH/ 0B0CH/ 0B0EH/ 0B10H/ 0B12H/ 0B14H/ 0B16H/ 0B18H/ 0B1AH/ 0B1CH / 0B1EH / 0B20H / 0B22H / 0B24H / 0B26H /

• Temporary Parameters Area 120AH / 120EH / 1210H / 1212H / 1282H / 151BH / 1520H / 1522H / 1524H / 1526H / 1531H / 1804H/ 1806H/ 1808H/ 1814H/ 1819H/ 1820H/ 1822H/ 1834H/ 1836H/ 1838H/ 183AH/ 183CH / 183EH / 1840H / 1890H / 1892H / 1894H / 1896H / 1898H / 189AH / 189CH / 189EH / 18A0H / 18A2H / 18A4H / 18A6H / 18A8H / 18AAH / 18ACH / 18AEH / 18B0H / 18B2H / 18B4H / 18B6H / 18B8H / 18BAH / 18BCH / 18BEH / 1A02H / 1A04H / 1A06H / 1A08H / 1A0AH / 1A0CH / 1A0EH / 1A10H / 1A12H / 1A14H / 1A16H / 1A18H / 1A42H / 1A44H / 1A46H / 1A48H / 1A4AH / 1A4CH / 1A4EH / 1A50H / 1A52H / 1A82H / 1A84H / 1A86H / 1A88H / 1A8AH / 1A8CH / 1A8EH / 1A90H/ 1A92H/ 1AC2H/ 1AC4H/ 1AC6H/ 1AC8H/ 1ACAH/ 1ACCH/ 1ACEH/ 1B02H/ 1B04H/ 1B06H / 1B08H / 1B0AH / 1B0CH / 1B0EH / 1B10H / 1B12H / 1B14H / 1B16H / 1B18H / 1B1AH / 1B1CH / 1B1EH / 1B20H / 1B22H / 1B24H / 1B26H /

#### Monitor Area

E003H / E009H / E00EH / E010H / E012H / E016H / E01BH / E084H / E52AH / E52CH / E52EH / E530H / E532H / E534H / E536H / E538H / E53AH / E53CH / E601H / E603H / E605H / E707H

| NOTE | • You can only set the Read Area Size for the system area available to use in the External |
|------|--------------------------------------------------------------------------------------------|
|      | Device. Please refer to the GP-Pro EX Reference Manual for Read Area Size.                 |
|      | Please refer to the GP-Pro EX Reference Manual for system data area.                       |
|      | Cf. GP-Pro EX Reference Manual "LS Area (Direct Access Method Area)"                       |
|      | • Please refer to the precautions on manual notation for icons in the table.               |
|      | "Manual Symbols and Terminology"                                                           |

# Normal Parameters Area

This area is used to map the External Device's user constant parameters. The register number is defined by adding the Pn number and the offset value. The normal parameters area offset value is 0000H.

For details on the Pn number and register mapping, please refer to the manual of the External Device.

| Operation | Description                                                                                                    |
|-----------|----------------------------------------------------------------------------------------------------|
| Read      | Reads volatile memory such as RAM for values. Unable to read values from non-volatile memory such as EEPROM.                                                                                                    |
| Write     | Writes values to volatile memory such as RAM, and non-volatile memory such as EEPROM.                                                                                                    |
|           |                                                                                                    |
| NOTE      | <ul> <li>You cannot run consecutive reads from, or consecutive writes to, different register groups. Example: When consecutively reading from or writing to 07FFH to 0800H, the message "Data Consistency Error (33H)" or "Access Denied Error (31H)" is displayed.</li> <li>If you specify a nonexistent register number, the message "Access Denied Error (31H)," is displayed.</li> </ul> |

#### Temporary Parameters Area

This area is used to map the External Device's user constant parameters. The register number is defined by adding the Pn number and the offset value. The temporary parameters area offset value is 1000H.

For details on the Pn number and register mapping, please refer to the manual of the External Device.

| Operation | Description                                   |
|-----------|-----------------------------------------------|
| Read      | Reads volatile memory such as RAM for values. |
| Write     | Writes values to volatile memory such as RAM. |

Since writing to Temporary Parameters Area is run in volatile memory (such as RAM), values are cleared when the External Device is turned OFF.

If there is an operation, such as servo tuning, that requires an extreme number of write operations to memory, running the operation in the Temporary Parameters Area generates the following advantages.

- You can increase the life of non-volatile memory.
- You can reduce processing time.

| le: When consecutively reading from or writing to 07FFH to 0800H, the message "Data |
|-------------------------------------------------------------------------------------|
| tency Error (33H)" or "Access Denied Error (31H)" is displayed.                     |
| )<br>,1                                                                             |

• If you specify a nonexistent register number, the message "Access Denied Error (31H)," is displayed.

#### Monitor Area

This area is used to reference internal information (such as operating condition, alarm status, and various status flags) on the External Device. By referring to the value of a register number, you can check the status of the External Device. While the External Device is running, register values change constantly.

| Register<br>No. | Name                                                     | Unit                      | No. of<br>Registers | Sign | Remarks                                      |
|-----------------|----------------------------------------------------------|---------------------------|---------------------|------|----------------------------------------------|
|                 | Motor Potational/Translational Speed                     | Rotary: min <sup>-1</sup> | 1                   | S    | Un000                                        |
| EUUUH           | Motor Rotational/Iransiational Speed                     | Linear: mm/s              | 1                   |      |                                              |
|                 | Poference Speed                                          | Rotary: min <sup>-1</sup> | 1                   | c    | Un001                                        |
| EUUIII          | Kelefence Speeu                                          | Linear: mm/s              | 1                   | 3    | 011001                                       |
| E002H           | Internal Torque/Thrust Force Reference                   | %                         | 1                   | S    | Un002                                        |
| E003H           | Rotational Angle 1<br>(Number of Pulses from the Origin) | Pulse                     | 2                   | U    | Un003                                        |
| E005H           | Rotational Angle 2<br>(Angle from the Origin)            | deg                       | 1                   | U    | Un004                                        |
| E006H           | Input Signal Monitor                                     | -                         | 1                   | -    | Un005                                        |
| E007H           | Output Signal Monitor                                    | -                         | 1                   | -    | Un006                                        |
| F008H           | Input Reference Pulse Speed                              | Rotary: min <sup>-1</sup> | 1                   | s    | Up007                                        |
| LOOON           | input Reference Fulse Speed                              | Linear: mm/s              | 1                   | 5    | 01007                                        |
| E009H           | Position Error Counter                                   | Reference unit            | 2                   | S    | Un008                                        |
| E00BH           | Accumulated Load Rate                                    | %(10s cycle)              | 1                   | U    | Un009                                        |
| E00CH           | Regenerative Load Rate                                   | %(10s cycle)              | 1                   | U    | Un00A                                        |
| E00DH           | Dynamic Break Consumption Power                          | %(10s cycle)              | 1                   | U    | Un00B                                        |
| E00EH           | Input Reference Pulse Counter (32bit)                    | Pulse                     | 2                   | S    | Un00C                                        |
| E010H           | Feedback Pulse Counter (32bit)                           | Pulse                     | 2                   | S    | Un00D                                        |
| E012H           | Fully-closed Feedback Pulse Counter<br>(32bit)           | Pulse                     | 2                   | S    | Un00E                                        |
| E016H           | Total Operation Time                                     | 100ms                     | 2                   | U    | Un012                                        |
| E018H           | Upper Limit of Maximum Motor Speed                       | mm/s                      | 1                   | U    | Un010<br>(Available only in<br>linear motor) |
| E019H           | Upper Limit of Divided Pulse Output<br>Setting           | Pulse/Pitch               | 1                   | U    | Un010<br>(Available only in<br>linear motor) |
| E01AH           | Magnetic Pole Sensor Information                         | -                         | 1                   | -    | Un011                                        |
| E01BH           | Feedback Pulse Counter                                   | Reference unit            | 2                   | S    | Un013                                        |
| E01DH           | Effective Gain Set Number                                | -                         | 1                   | U    | Un014                                        |
| E01EH           | Safety I/O Signal Monitor                                | -                         | 1                   | -    | Un015                                        |
| E084H           | Linear Scale Pitch                                       | pm                        | 2                   | U    | Un084                                        |
| E086H           | Linear Scale Pitch Scaling Exponent                      | Power of Ten              | 1                   | S    | Un085                                        |

| Register<br>No. | Name                             | Unit  | No. of<br>Registers | Sign | Remarks |
|-----------------|----------------------------------|-------|---------------------|------|---------|
| E500H           | Alarm History Alarm Code No. = 0 | Code  | 1                   | U    | Fn000-0 |
| E501H           | Alarm History Alarm Code No. = 1 | Code  | 1                   | U    | Fn000-1 |
| E502H           | Alarm History Alarm Code No. = 2 | Code  | 1                   | U    | Fn000-2 |
| E503H           | Alarm History Alarm Code No. = 3 | Code  | 1                   | U    | Fn000-3 |
| E504H           | Alarm History Alarm Code No. = 4 | Code  | 1                   | U    | Fn000-4 |
| E505H           | Alarm History Alarm Code No. = 5 | Code  | 1                   | U    | Fn000-5 |
| E506H           | Alarm History Alarm Code No. = 6 | Code  | 1                   | U    | Fn000-6 |
| E507H           | Alarm History Alarm Code No. = 7 | Code  | 1                   | U    | Fn000-7 |
| E508H           | Alarm History Alarm Code No. = 8 | Code  | 1                   | U    | Fn000-8 |
| E509H           | Alarm History Alarm Code No. = 9 | Code  | 1                   | U    | Fn000-9 |
| E50AH           | Current Alarm Information        | Code  | 1                   | U    |         |
| E51BH           | Servo Running Status             | -     | 1                   | U    |         |
| E51CH           | Control Mode Status              | -     | 1                   | U    |         |
| E52AH           | Alarm History Time Stamp No. = 0 | 100ms | 2                   | U    |         |
| E52CH           | Alarm History Time Stamp No. = 1 | 100ms | 2                   | U    |         |
| E52EH           | Alarm History Time Stamp No. = 2 | 100ms | 2                   | U    |         |
| E530H           | Alarm History Time Stamp No. = 3 | 100ms | 2                   | U    |         |
| E532H           | Alarm History Time Stamp No. = 4 | 100ms | 2                   | U    |         |
| E534H           | Alarm History Time Stamp No. = 5 | 100ms | 2                   | U    |         |
| E536H           | Alarm History Time Stamp No. = 6 | 100ms | 2                   | U    |         |
| E538H           | Alarm History Time Stamp No. = 7 | 100ms | 2                   | U    |         |
| E53AH           | Alarm History Time Stamp No. = 8 | 100ms | 2                   | U    |         |
| E53CH           | Alarm History Time Stamp No. = 9 | 100ms | 2                   | U    |         |

 Input Signal Monitor (E006H) MECHATROLINK Interface Type

| Bit | Status Signal | Logic                           | Un No. |
|-----|---------------|---------------------------------|--------|
| 0   | SI0(CN1-13)   | 0 = Lo (Close)<br>1 = Hi (Open) |        |
| 1   | SII(CN1-7)    | 0 = Lo (Close)<br>1 = Hi (Open) |        |
| 2   | SI2(CN1-8)    | 0 = Lo (Close)<br>1 = Hi (Open) |        |
| 3   | SI3(CN1-9)    | 0 = Lo (Close)<br>1 = Hi (Open) | Un005  |
| 4   | SI4(CN1-10)   | 0 = Lo (Close)<br>1 = Hi (Open) |        |
| 5   | SI5(CN1-11)   | 0 = Lo (Close)<br>1 = Hi (Open) |        |
| 6   | SI6(CN1-12)   | 0 = Lo (Close)<br>1 = Hi (Open) |        |
| 7   | Reserved      |                                 |        |

 Output Signal Monitor (E007H) MECHATROLINK Interface Type

| Bit | Status Signal  | Logic                           | Un No. |
|-----|----------------|---------------------------------|--------|
| 0   | ALM(CN1-3,4)   | 0 = Lo (Close)<br>1 = Hi (Open) |        |
| 1   | SO1(CN1-1,2)   | 0 = Lo (Close)<br>1 = Hi (Open) |        |
| 2   | SO2(CN1-23,24) | 0 = Lo (Close)<br>1 = Hi (Open) |        |
| 3   | SO3(CN1-25,26) | 0 = Lo (Close)<br>1 = Hi (Open) | Un006  |
| 4   | Reserved       |                                 |        |
| 5   | Reserved       |                                 |        |
| 6   | Reserved       |                                 |        |
| 7   | Reserved       |                                 |        |

• Safety I/O Signal Monitor (E01EH)

| Bit    | Status Signal   | Logic                           | Un No. |
|--------|-----------------|---------------------------------|--------|
| 0      | /HWBB1(CN8-3,4) | 0 = Lo (Close)<br>1 = Hi (Open) |        |
| 1      | /HWBB2(CN8-5,6) | 0 = Lo (Close)<br>1 = Hi (Open) | Un015  |
| 2 to 7 | Reserved        |                                 |        |

NOTE

• /HWBB1 and /HWBB2 are valid only when the safety option card is not connected. When the safety option card is connected, they become indefinite.

• Servo Running Status (E51BH)

| Reading | Description                             |
|---------|-----------------------------------------|
| 0000H   | Reserved (Initial State)                |
| 0001H   | Alarm Occurred (A.***)                  |
| 0002H   | Hardwired Base Blocked (HWBB)           |
| 0003H   | Forward / Reverse Run Prohibited (PTNT) |
| 0004H   | Forward Run Prohibited (P-OT)           |
| 0005H   | Reverse Run Prohibited (N-OT)           |
| 0006H   | Base Blocked (BB)                       |
| 0007H   | Base Enabled (RUN)                      |
| 0008H   | Magnetic Pole Detecting (PDET)          |

• Control Mode Status (E51CH)

| Reading | Description           |
|---------|-----------------------|
| 0000H   | Speed Control Mode    |
| 0001H   | Position Control Mode |
| 0002H   | Torque Control Mode   |

NOTE

• JOG Drive Mode, Origin Search Mode, and Internally Set Speed Control Mode become Speed control mode.

• Programmed JOG Drive Mode, Advanced Auto-Tuning Mode, and Easy FFT Mode become Position Control Mode.

# 6 Device Code and Address Code

Use device code and address code when you select "Device Type & Address" for the address type in data displays.

# 6.1 MP2000 Series

| Device           | Device Name | Device Code<br>(HEX) | Address Code |
|------------------|-------------|----------------------|--------------|
| System registers | SW/SB       | 0080                 | Word address |
| Input registers  | IW/IB       | 0001                 | Word address |
| Output registers | OW/OB       | 0081                 | Word address |
| Data registers   | MW/MB       | 0000                 | Word address |

#### 6.2 MP3000 Series

| Device           | Device Name | Device Code<br>(HEX) | Address Code |
|------------------|-------------|----------------------|--------------|
| System registers | SW/SB       | 0080                 | Word address |
| Input registers  | IW/IB       | 0001                 | Word address |
| Output registers | OW/OB       | 0081                 | Word address |
| Data registers   | MW/MB       | 0000                 | Word address |
| G registers      | GW/GB       | 0002                 | Word address |

# 6.3 Inverter Series

| Device        | Device Name | Device Code<br>(HEX) | Address Code |
|---------------|-------------|----------------------|--------------|
| Bit registers | BR          | 0080                 | Address      |
| Registers     | -           | 0000                 | Address      |

#### 6.4 Σ-V Series

| Device                    | Device Name | Device Code<br>(HEX) | Address Code |
|---------------------------|-------------|----------------------|--------------|
| Normal Parameters Area    | 0           | 0000                 | Word address |
| Temporary Parameters Area | 1           | 0001                 | Word address |
| Monitor Area              | E           | 0009                 | Word address |

# 7 Error Messages

Error messages are displayed on the screen of Display as follows: "No. : Device Name: Error Message (Error Occurrence Area)". Each description is shown below.

| Item                  | Description                                                                                                    |  |
|-----------------------|----------------------------------------------------------------------------------------------------|--|
| No.                   | Error No.                                                                                                    |  |
| Device Name           | Name of External Device where error occurs. Device name is a title of External Device set with GP-Pro EX.((Initial value [PLC1])                                                                                                    |  |
| Error Message         | Displays messages related to the error which occurs.                                                                                                    |  |
| Error Occurrence Area | Displays IP address or device address of External Device where error occurs, or error codes received from External Device.                                                                                                    |  |
|                       | <ul> <li>NOTE</li> <li>IP address is displayed such as "IP address (Decimal): MAC address (Hex)".</li> <li>Device address is displayed such as "Address: Device address".</li> <li>Received error codes are displayed such as "Decimal [Hex]".</li> </ul> |  |

#### Display Examples of Error Messages

"RHAA035: PLC1: Error has been responded for device write command (Error Code: 2 [02H])"

Please refer to the manual of External Device for more detail of received error codes.
Please refer to "Display-related errors" of "Maintenance/Troubleshooting Guide" for a common error message to the driver.

# 7.1 MP Series

# Error Codes Unique to External Device

| Error code | Description        |
|------------|--------------------|
| 0x90       | Transfer error.    |
| 0x92       | Illegal parameter. |
| 0x96       | Register No. over. |
| 0x9C       | File is modified.  |
| 0x9D       | Data access error. |

# Error Messages Unique to External Device

| Message ID | Error Message                                                 | Description              |
|------------|---------------------------------------------------------------|--------------------------|
| RHxx128    | "(Node Name):PLC is busy now(Error Code: [Hex])"              | PLC is "Busy"            |
| RHxx129    | "(Node Name):Option module is not mounted(Error Code: [Hex])" | Option module not mount. |
| RHxx130    | "(Node Name):Module is not ready(Error Code: [Hex])"          | Module is not ready      |
| RHxx131    | "(Node Name):CPU is stopped(Error Code: [Hex])"               | CPU is stopped           |
| RHxx132    | "(Node Name): Write protected(Error Code: [Hex])"             | Write protected          |

# 7.2 Inverter Series

# Error Codes Unique to External Device

| Error code | Description                                       |
|------------|---------------------------------------------------|
| 0x01       | Function code error                               |
| 0x02       | Invalid register number error                     |
| 0x03       | Invalid quantity error                            |
| 0x21       | Date setting error                                |
| 0x22       | Write mode error                                  |
| 0x23       | Main circuit undervoltage (UV) error during write |
| 0x24       | Write error during processing of constants        |

# Error Messages Unique to External Device

| Message ID | Error Message                                                                                                    | Description                                                                                                    |
|------------|----------------------------------------------------------------------------------------------------|----------------------------------------------------------------------------------------------------|
| RHxx133    | "(Node Name): The Series and Device Type is not correct.<br>Connecting via (MECHATROLINK-II or<br>MECHATROLINK-III)" | This message appears when the<br>connected Device Type does not<br>match the Inverter Series selected<br>in offline mode.<br>Check the Device Type. |

# 7.3 $\Sigma$ -V Series

# Error Codes Unique to External Device

| Error code   | Description                                                                                                    |  |
|--------------|----------------------------------------------------------------------------------------------------|--|
| 0x01         | <ul><li>Function Code Error</li><li>Unsupported function code or sub function code.</li></ul>                                                                                                    |  |
| 0x02         | <ul><li>Faulty Register Number</li><li>Accessing register number that is not registered.</li></ul>                                                                                                    |  |
| 0x <b>03</b> | <ul> <li>Faulty Quantity</li> <li>The number of read or write data for reading is not between one and the maximum quantity (as defined per model).</li> <li>In write mode, the number of data in the message is not the specified quantity.</li> </ul> |  |
| 0x <b>30</b> | <ul><li>Faulty Register Number (High Level)</li><li>Accessing register number that is not registered.</li></ul>                                                                                                    |  |
| 0x <b>31</b> | Access Limit Error<br>• Access to the specified register is not permitted.                                                                                                    |  |
| 0x <b>32</b> | Outside Setting Range Error<br>• The write data value is outside the maximum and minimum limit.                                                                                                    |  |
| 0x <b>33</b> | <ul><li>Data Matching Error</li><li>Tried to access only a portion of registers in the multiple register unit.</li><li>Tried to access multiple registers that exceed the register group.</li></ul>                                                    |  |
| 0x34         | <ul><li>Condition Error</li><li>Command message content cannot be processed due to the condition defined by the register.</li></ul>                                                                                                    |  |
| 0x <b>35</b> | <ul><li>Process Conflict Error</li><li>Cannot be processed due to priority issues with other channels.</li></ul>                                                                                                    |  |

# ■ Error Messages Unique to External Device

| Message ID | Error Message                                                                                                    | Description                                                                                                    |
|------------|----------------------------------------------------------------------------------------------------|----------------------------------------------------------------------------------------------------|
| RHxx133    | "(Node Name): The Series and Device Type is not correct.<br>Connecting via (MECHATROLINK-II or<br>MECHATROLINK-III)" | This message is displayed when the connected Device Type does not match the $\Sigma$ -V Series selected in offline mode.<br>Check the Device Type. |